# 22 Mejorar la seguridad

Este capítulo proporciona una explicación básica para "Mejorar la seguridad" y cambiar los parámetros en GP-Pro EX.

Lea "22.1 Menú de configuración" (página 22-2) y luego consulte la página correspondiente.

| 22.1  | Menú de configuración                                                  | .22-2 |
|-------|------------------------------------------------------------------------|-------|
| 22.2  | Crear pantallas de acceso limitado                                     | .22-5 |
| 22.3  | Limitar el acceso de pantalla por autoridad                            | .22-8 |
| 22.4  | Deshabilitar todas las operaciones táctiles para la temporización      | 22-11 |
| 22.5  | Crear una Pantalla donde se colocan Objetos de acceso limitado         | 22-13 |
| 22.6  | Mostar/esconder Objetos/dibujos para el uso de una persona específica? | 22-24 |
| 22.7  | Guardar historial de operaciones                                       | 22-27 |
| 22.8  | Ventana de entrada de la contraseña/ID de usuario                      | 22-33 |
| 22.9  | Editar contraseña en línea                                             | 22-37 |
| 22.10 | Guía de configuración                                                  | 22-43 |
| 22.11 | Restricciones                                                          | 22-83 |

#### 22.1 Menú de configuración

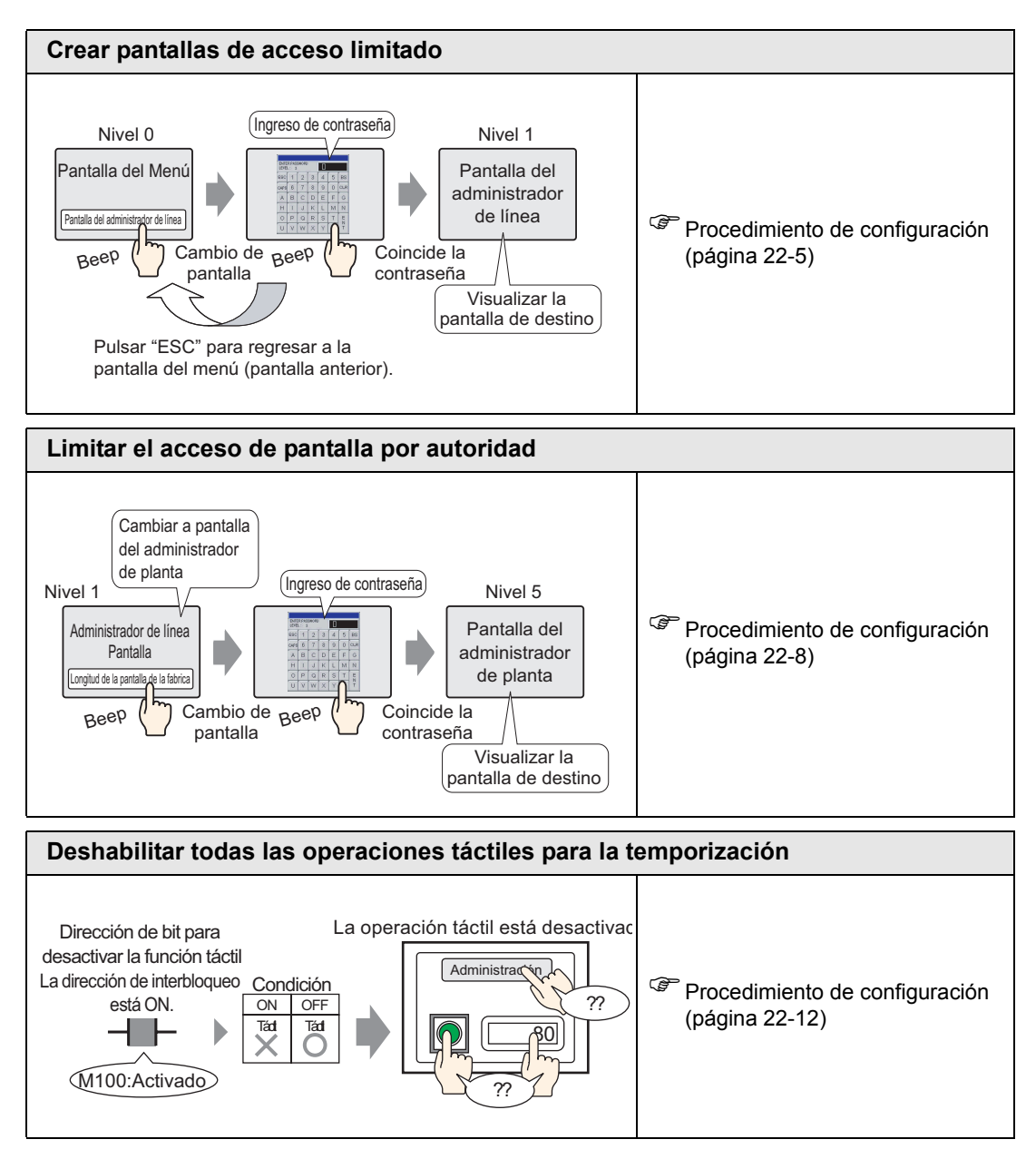

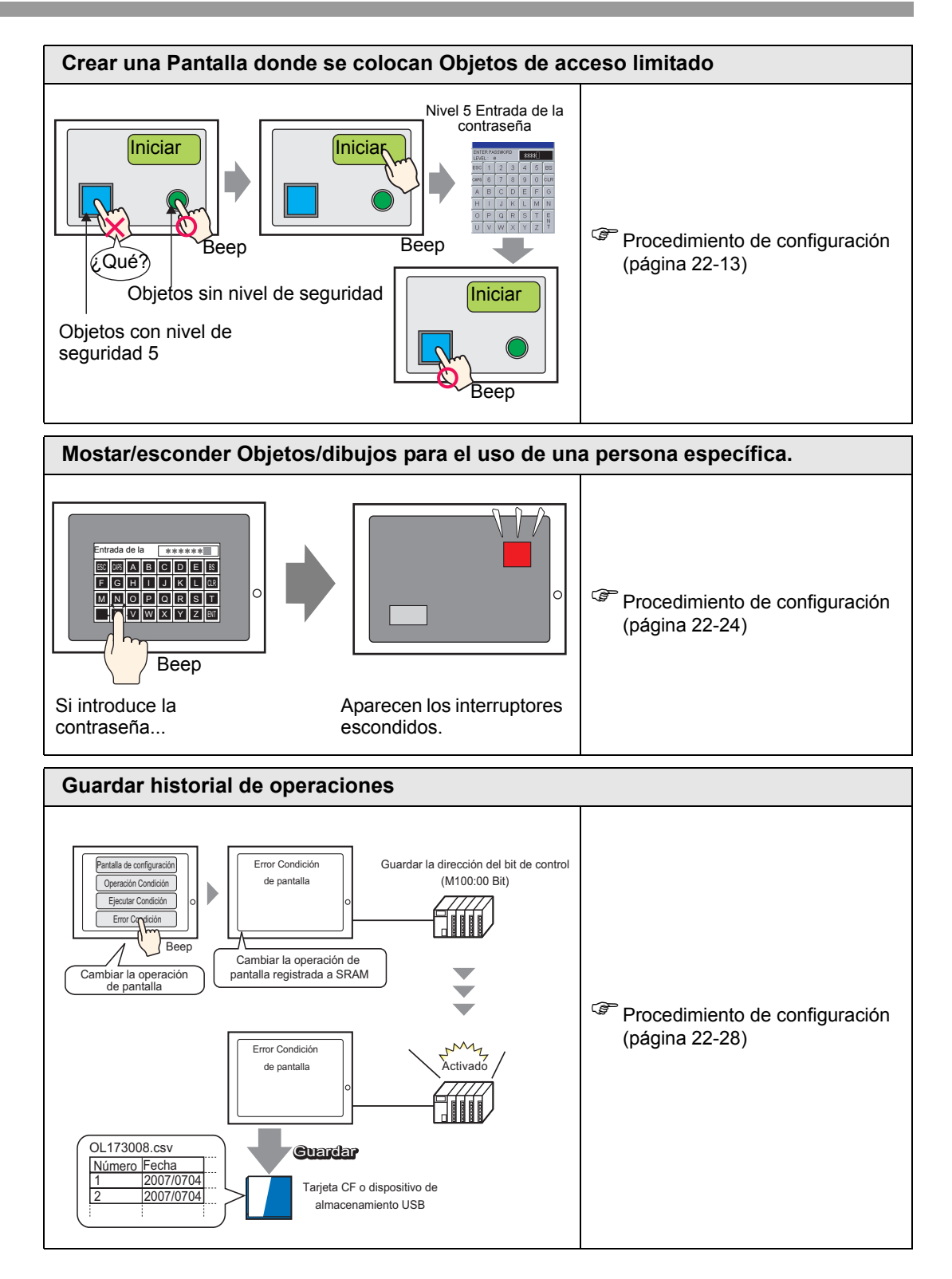

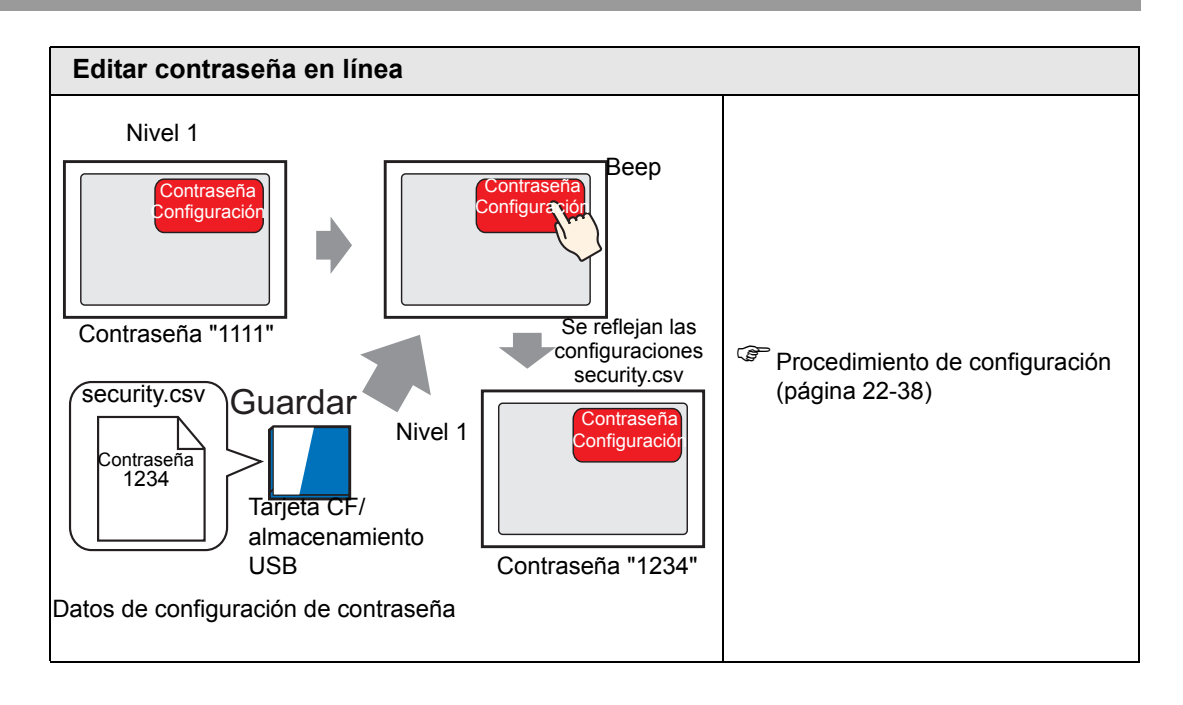

#### 22.2 Crear pantallas de acceso limitado

#### 22.2.1 Procedimiento de configuración

• Por más detalles, véase la Guía de configuración.
 <sup>(2)</sup> "22.10.1 Guía de configuración común (Configuración de seguridad)" (página 22-43)

Establece una pantalla de Gerente de línea con un nivel de seguridad y una contraseña. Este ejemplo usa los datos muestreados B2, nivel de seguridad 1 y contraseña 1111.

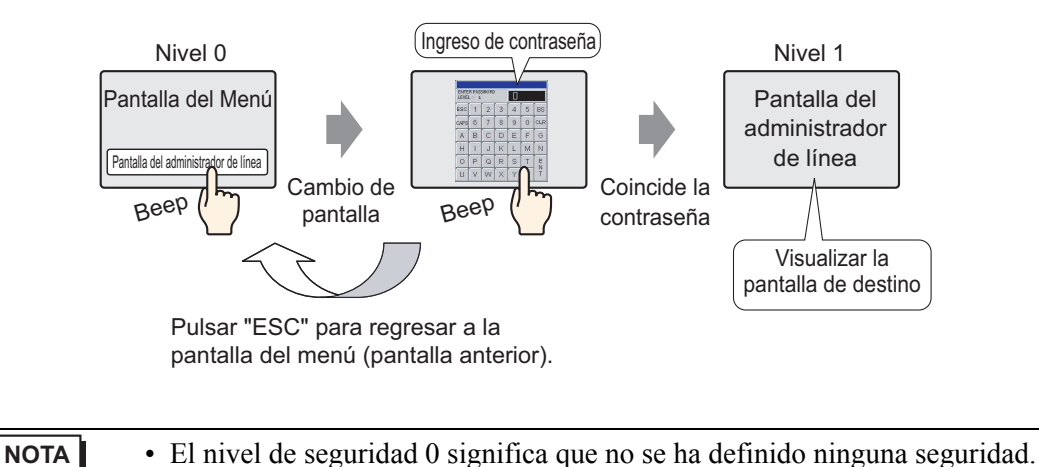

- 1 En el menú [Ajustes comunes (R)], elija [Seguridad (Q)] y seleccione [Contraseña de
  - seguridad (P)], o bien haga clic en  $\frown$  en la barra de herramientas.

|   | Ajus     | tes comunes (R)                                                                 |             |                                     |
|---|----------|---------------------------------------------------------------------------------|-------------|-------------------------------------|
| 1 | 63       | Alarma ( <u>A</u> )                                                             |             |                                     |
|   | <b>1</b> | Ajustes de muestreo (D)                                                         |             |                                     |
|   |          | Ajustes de las recetas (R)                                                      |             |                                     |
|   | 323      | Ajustes de seguridad (Q)                                                        | <b>0</b> 11 | Contraseña de seguridad (P)         |
| l | 6        | Configuracion del registro de operaciones (G)                                   | <b>0</b> 11 | Lista de niveles de seguridad (L)   |
|   | •        | Ajustes de programación horaria (E)                                             | :           | Configuraciones de interbloqueo (I) |
| ļ | ٩        | Ajustes de sonido ( <u>H</u> )                                                  | Γ           |                                     |
|   |          | Ajustes tabla de texto ( <u>5</u> )                                             |             |                                     |
| ł | ٥        | Ajustes D-Script Global (L)                                                     |             |                                     |
|   | 2        | Ajustes Script extendido (E)                                                    |             |                                     |
|   |          | Cambiar el color de la luz de fondo ( <u>B</u> )                                |             |                                     |
|   | 2        | Registro de imagen ( <u>I</u> )                                                 |             |                                     |
| 1 | 3        | Registro del texto ( <u>T</u> )                                                 |             |                                     |
|   | 肃        | Registro del símbolo (M)                                                        |             |                                     |
|   | 壐        | Registro del teclado ( <u>K</u> )                                               |             |                                     |
|   |          | Película ( <u>O</u> )                                                           |             |                                     |
|   | ¢,       | Configuración de la ventana del Módulo de vídeo/Unidad de DVI $(\underline{U})$ |             |                                     |
|   | F        | Funciones globales ( $\underline{C}$ )                                          |             |                                     |
|   | 4        | Ajustes de símbolos de variables (⊻)                                            |             |                                     |

2 Se abrirá la pantalla para configurar la contraseña. Seleccione la casilla [Habilitar la función de seguridad] e introduzca la contraseña "1111" en [Nivel 1].

| Habilitar I     | a runcion de seguridad        |             | Tiroin or | <u>Exportar</u> |
|-----------------|-------------------------------|-------------|-----------|-----------------|
| Nivel           | Contraseña                    |             |           |                 |
| 1               | 1111                          |             |           |                 |
| <u><u> </u></u> |                               |             |           |                 |
| 3               |                               |             |           |                 |
| 4               |                               |             |           |                 |
| 5               |                               |             |           |                 |
| 6               |                               |             |           |                 |
| 7               |                               |             |           |                 |
| 8               |                               |             |           |                 |
| 9               |                               |             |           |                 |
| 10              |                               |             |           |                 |
| 11              |                               |             |           |                 |
| 12              |                               |             |           |                 |
| 13              |                               |             |           |                 |
| 14              |                               |             |           |                 |
| 15              |                               |             |           |                 |
| 🗆 Defini        | el nivel de seguridad para ca | ada funciór |           |                 |
| Eleme           | nto                           |             | Nivel     | Desact          |
| Modo            | fuera de línea                |             | 0         |                 |
| Monit           | or de lógica                  |             | 0         |                 |
| Editar          | ndo lógica en línea           |             | 0         |                 |
| Leerl           | os datos del visor de la GP   |             | 0         |                 |
| Escrib          | ir datos de GP-Viewer         |             | 0         |                 |

NOTA

- Defina una contraseña con un máximo de ocho caracteres de un byte.
  Seleccione la casilla [Añadir ID de usuario] para añadir la ID del usuario a la contraseña. Al igual que la contraseña, las ID de usuario pueden tener un máximo de ocho caracteres de un byte.
- **3** En el menú [Ajustes comunes (R)], elija [Seguridad (Q)] y seleccione [Lista de niveles de seguridad (L)].

| Ajus       | tes comunes (R)                                                                 |             |                                                     |
|------------|---------------------------------------------------------------------------------|-------------|-----------------------------------------------------|
| 63         | Alarma ( <u>A</u> )                                                             |             |                                                     |
| <b>1</b>   | Ajustes de muestreo (D)                                                         |             |                                                     |
|            | Ajustes de las recetas ( <u>R</u> )                                             |             |                                                     |
|            | Ajustes de seguridad (Q)                                                        | ٩n          | Contraseña de seguridad ( <u>P</u> )                |
| 6          | Configuracion del registro de operaciones (G)                                   | <b>0</b> 11 | Lista de niveles de seguridad (L)                   |
| •          | Ajustes de programación horaria ( <u>F</u> )                                    |             | Configuraciones de interbloqueo ( $\underline{I}$ ) |
| ۷          | Ajustes de sonido ( <u>H</u> )                                                  | Г           |                                                     |
|            | Ajustes tabla de texto ( <u>5</u> )                                             |             |                                                     |
| ٥          | Ajustes D-Script Global (L)                                                     |             |                                                     |
| <u>a</u>   | Ajustes Script extendido (E)                                                    |             |                                                     |
|            | Cambiar el color de la luz de fondo ( <u>B</u> )                                |             |                                                     |
| 2          | Registro de imagen (I)                                                          |             |                                                     |
| 3          | Registro del texto (I)                                                          |             |                                                     |
| 肃          | Registro del símbolo ( <u>M</u> )                                               |             |                                                     |
| 璽          | Registro del teclado ( <u>K</u> )                                               |             |                                                     |
| <b>1</b>   | Película ( <u>O</u> )                                                           |             |                                                     |
| ١ <b>.</b> | Configuración de la ventana del Módulo de vídeo/Unidad de DVI $(\underline{U})$ |             |                                                     |
| F          | Funciones globales ( $\underline{C}$ )                                          |             |                                                     |
| P          |                                                                                 |             |                                                     |

4 Para los [Datos muestreados] B2, defina el [Nivel de seguridad] en 1. Se ha completado de configuración de seguridad.

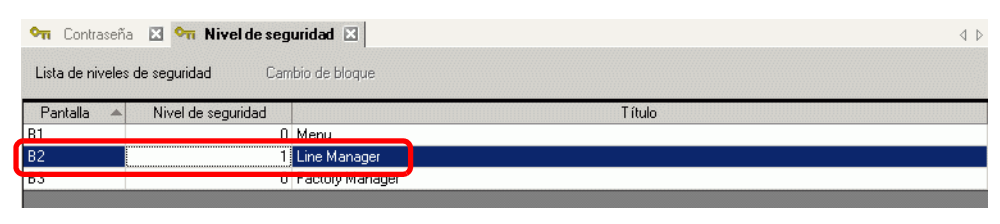

| ΝΟΤΑ | <ul> <li>Una vez que inicie la sesión, el nivel de seguridad con el cual inició la sesión quedará habilitado hasta que apague el equipo.</li> <li>Si inició la sesión con un alto nivel de seguridad y deja su escritorio, se recomienda borrar este nivel primero para mejorar la seguridad.</li> <li>"22.10.1 Guía de configuración común (Configuración de seguridad) 	 Extendido" (página 22-46)</li> </ul> |
|------|----------------------------------------------------------------------------------------------------|
|      |                                                                                                    |

#### 22.3 Limitar el acceso de pantalla por autoridad

#### 22.3.1 Procedimiento de configuración

Por más detalles, véase la Guía de configuración.
 "22.10.1 Guía de configuración común (Configuración de seguridad)" (página 22-43)

Establece una pantalla de Gerente de planta con un nivel de seguridad y una contraseña. Este ejemplo usa los datos muestreados B3, nivel de seguridad 5 y contraseña 5555.

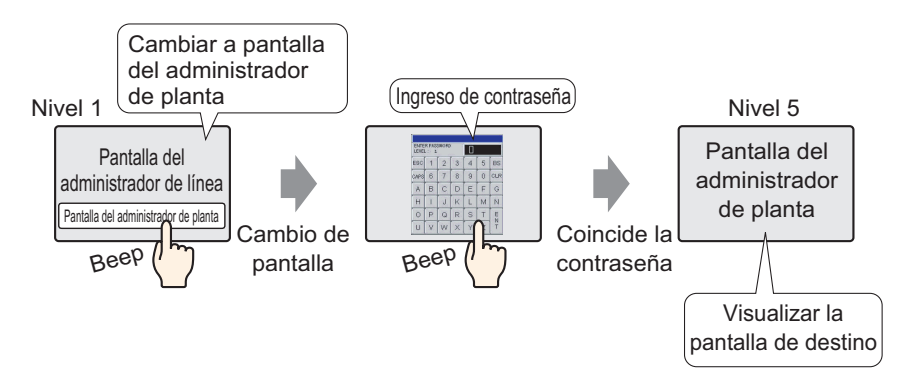

1 En el menú [Ajustes comunes (R)], elija [Seguridad (Q)] y seleccione [Contraseña de seguridad (P)], o bien haga clic en 🖣 en la barra de herramientas.

| Ajus       | tes comunes (R)                                                                 |             |                                                     |
|------------|---------------------------------------------------------------------------------|-------------|-----------------------------------------------------|
| 60         | Alarma ( <u>A</u> )                                                             |             |                                                     |
| <b>5</b> 0 | Ajustes de muestreo ( <u>D</u> )                                                |             |                                                     |
|            | Ajustes de las recetas ( <u>R</u> )                                             |             |                                                     |
|            | Ajustes de seguridad (Q)                                                        | <b>O</b> TI | Contraseña de seguridad (P)                         |
| 6          | Configuracion del registro de operaciones (G)                                   | ٩n          | Lista de niveles de seguridad (L)                   |
| 2          | Ajustes de programación horaria ( <u>F</u> )                                    | 0           | Configuraciones de interbloqueo ( $\underline{I}$ ) |
| •          | Ajustes de sonido ( <u>H</u> )                                                  |             |                                                     |
|            | Ajustes tabla de texto ( <u>5</u> )                                             |             |                                                     |
| 0          | Ajustes D-Script Global (L)                                                     |             |                                                     |
|            | Ajustes Script extendido ( <u>E</u> )                                           |             |                                                     |
|            | Cambiar el color de la luz de fondo ( <u>B</u> )                                |             |                                                     |
| 2          | Registro de imagen ( <u>I</u> )                                                 |             |                                                     |
| 3          | Registro del texto ( <u>T</u> )                                                 |             |                                                     |
| 甬          | Registro del símbolo ( <u>M</u> )                                               |             |                                                     |
| 璽          | Registro del teclado ( <u>K</u> )                                               |             |                                                     |
| <b>1</b>   | Película ( <u>O</u> )                                                           |             |                                                     |
| ۱ <b>۲</b> | Configuración de la ventana del Módulo de vídeo/Unidad de DVI $(\underline{U})$ |             |                                                     |
| F          | Funciones globales ( $\underline{C}$ )                                          |             |                                                     |
| 4          | Ajustes de símbolos de variables (⊻)                                            |             |                                                     |

2 Se abrirá la pantalla para configurar la contraseña. Seleccione la casilla [Habilitar función de seguridad] e introduzca la contraseña "1111" en [Nivel 01] y la contraseña "5555" en [Nivel 5].

| rabilitar ia          | función de seg    | urid <mark>u</mark> d — |         |       |          |
|-----------------------|-------------------|-------------------------|---------|-------|----------|
| - Añadır k<br>usuario | a ID del          | Nuevo                   | Elimir  | ar    | Exportar |
| Nivel                 | Contraseña        |                         |         |       |          |
| 1                     | 1111              |                         |         |       |          |
| 2                     |                   |                         |         |       |          |
| 3                     |                   |                         |         |       |          |
| 4                     |                   |                         |         |       |          |
| 5                     | 5555              |                         |         |       |          |
| 6                     |                   |                         |         |       |          |
| 7                     |                   |                         |         |       |          |
| 8                     |                   |                         |         |       |          |
| 9                     |                   |                         |         |       |          |
| 10                    |                   |                         |         |       |          |
| 11                    |                   |                         |         |       |          |
| 12                    |                   |                         |         |       |          |
| 13                    |                   |                         |         |       |          |
| 14                    |                   |                         |         |       |          |
| 15                    |                   |                         |         |       |          |
| Definir e             | el nivel de segu  | ridad para cada I       | función |       |          |
| Elemen                | to                |                         |         | Nivel | Desacti  |
| Modo fi               | uera de línea     |                         |         | 0     |          |
| Monitor               | de lógica         |                         |         | 0     |          |
| Editand               | lo lógica en líne | a                       |         | 0     |          |
| Leer los              | s datos del viso  | r de la GP              |         | 0     |          |
| Escribit              | datos de GP-V     | iewer                   |         | 0     |          |

- Defina una contraseña con un máximo de ocho caracteres de un byte.
  Seleccione la casilla [Añadir ID de usuario] para añadir la ID del usuario a la contraseña. Al igual que la contraseña, las ID de usuario pueden tener un máximo de ocho caracteres de un byte.
- **3** En el menú [Ajustes comunes (R)], elija [Seguridad (Q)] y seleccione [Lista de niveles de seguridad (L)].

|          | Alarma ( <u>A</u> )                                                             |               |                                     |
|----------|---------------------------------------------------------------------------------|---------------|-------------------------------------|
| ,0       | Ajustes de muestreo (D)                                                         |               |                                     |
|          | Ajustes de las recetas ( <u>R</u> )                                             | •             |                                     |
|          | Ajustes de seguridad (Q)                                                        | > <b>0</b> 11 | Contraseña de seguridad (P)         |
| 6        | Configuracion del registro de operaciones (G)                                   | <b>Q</b> TI   | Lista de niveles de seguridad (L)   |
| 0        | Ajustes de programación horaria (E)                                             |               | Configuraciones de interbloqueo (I) |
| 0        | Ajustes de sonido ( <u>H</u> )                                                  |               |                                     |
| 1.<br>1. | Ajustes tabla de texto (5)                                                      |               |                                     |
| D        | Ajustes D-Script Global (L)                                                     |               |                                     |
| 1        | Ajustes Script extendido ( <u>E</u> )                                           |               |                                     |
|          | Cambiar el color de la luz de fondo ( <u>B</u> )                                | -             |                                     |
|          | Registro de imagen ( <u>I</u> )                                                 |               |                                     |
| 3        | Registro del texto ( <u>T</u> )                                                 |               |                                     |
| <u>م</u> | Registro del símbolo ( <u>M</u> )                                               |               |                                     |
| 瓕        | Registro del teclado ( <u>K</u> )                                               |               |                                     |
| 1        | Película ( <u>O</u> )                                                           |               |                                     |
| đ        | Configuración de la ventana del Módulo de vídeo/Unidad de DVI $(\underline{U})$ |               |                                     |
| F        | Funciones globales ( <u>C</u> )                                                 |               |                                     |
| 4        | Aiustes de símbolos de variables (V)                                            | -             |                                     |

NOTA

4 Para los [Datos muestreados] B2, defina el [Nivel de seguridad] en 1. Para los [Datos muestreados] B3, defina el [Nivel de seguridad] en 5. La configuración de seguridad se ha completado.

| 🗪 Contraseña     | 🛚 🔀 🖣 Nivel de seg | uridəd 🗵        | 4 ⊳ |
|------------------|--------------------|-----------------|-----|
| Lista de niveles | de seguridad Carr  | bio de bloque   |     |
| Pantalla 🔺       | Nivel de seguridad | Título          |     |
| B1               | 0                  | Menu            |     |
| B2               | 1                  | Line Manager    |     |
| B3 -             | 5 🗧                | Factory Manager |     |

# • Una vez que inicie la sesión, el nivel de seguridad con el cual inició la sesión quedará habilitado hasta que apague el equipo. Si inició la sesión con un alto nivel de seguridad y deja su escritorio, se recomienda borrar este nivel primero para mejorar la seguridad. <sup>C</sup> "22.10.1 Guía de configuración común (Configuración de seguridad) ◆ Extendido" (página 22-46)

#### 22.4 Deshabilitar todas las operaciones táctiles para la temporización

#### 22.4.1 Introducción

Puede restringir las operaciones táctiles de pantalla usando la Dirección de interbloqueo global.

La operación táctil sólo se habilita si la dirección de bit definida para la dirección de interbloqueo cumple con la Condición de habilitar la pulsación.

Si la Condición de función táctil es "Bit ON".
 La acción táctil sólo funcionará si la Dirección de interbloqueo configurada está ON.

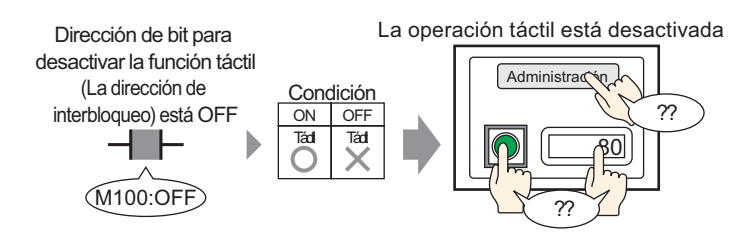

 Si la Condición de función táctil es "Bit OF". La acción táctil sólo funcionará si la Dirección de interbloqueo configurada está OFF.

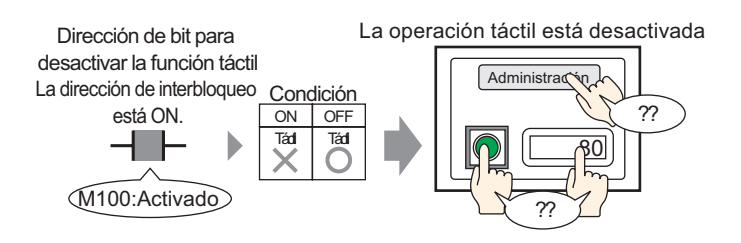

#### 22.4.2 Procedimiento de configuración

#### NOTA

 Por más detalles, véase la Guía de configuración.
 <sup>C</sup> "22.10.1 Guía de configuración común (Configuración de seguridad) ■ Configuración de interbloqueo" (página 22-50)

En la Condición para habilitar la pulsación, seleccione Habilitar cuando el bit está desactivado para configurar la operación táctil para que se deshabilite cuando el bit (M100) designado por la dirección de interbloqueo esté Activado.

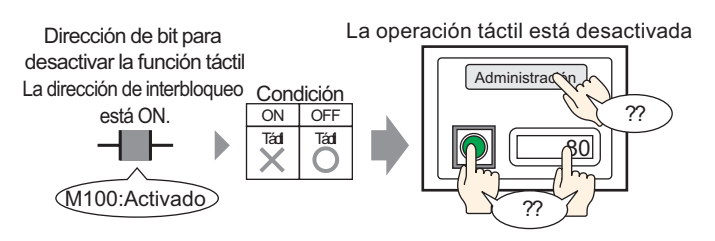

- 1 Desde el menú [Configuración común (R)], señale a [Seguridad (Q)] y seleccione [Configuración de interbloqueo (I)]o haga clic 🕃 en la barra de herramientas.
- 2 Abra la pantalla Configuración de interbloqueo. Seleccione la casilla [Usar interbloqueo global].

| 📔 Interbloqueo 🗵             |              |          |
|------------------------------|--------------|----------|
| Configuraciones de interbl   | oqueo        |          |
|                              |              |          |
| 🔽 Usar interbloqueo gl       | obal         |          |
| Dirección de<br>interbloqueo | [PLC1]X00000 | <b>T</b> |
|                              |              |          |

**3** Defina la Dirección bit (por ejemplo, M100) que establece la Condición para habilitar la pulsación en [Dirección de interbloqueo].

Seleccione el dispositivo "M"

| Haga clic en 🧰 para<br>mostrar un teclado para | introduzca "100" com<br>y pulse la tecla "Intro                                                                                                    | no la direc<br>". | ción                         |                |     |
|------------------------------------------------|----------------------------------------------------------------------------------------------------|-------------------|------------------------------|----------------|-----|
| introducir direcciones.                        | 💰 Input Address 🛛 🗙                                                                                                    |                   |                              |                |     |
|                                                | Device/PLC         PLC1           M         100           Back         .           A         B           D         E           F         4           0         Ent |                   | Dirección de<br>interbloqueo | [[PLC1]M000100 | ¥ 🗃 |

**4** Use el campo [Condición para habilitar la pulsación] para configurar una condición que habilite las operaciones táctiles. (Por ejemplo, seleccione "Habilitar cuando el bit está OFF" para habilitar las operaciones táctiles cuando el bit esté desactivado.)

## 22.5 Crear una Pantalla donde se colocan Objetos de acceso limitado

#### 22.5.1 Introducción

Se puede restringir la operación táctil al configurar un nivel de seguridad para operaciones táctiles de objetos.

La operación táctil de los objetos se habilitará sólo cuando inicia la sesión con un nivel de seguridad superior que el nivel de seguridad definido para los objetos.

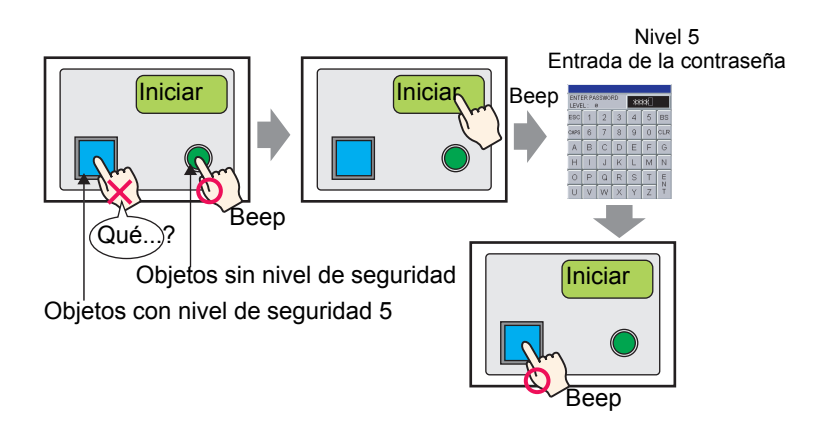

#### 22.5.2 Procedimiento de configuración

# NOTA Para información acerca cómo definir el nivel de seguridad en la pantalla, véase lo siguiente. <sup>C</sup> "22.3 Limitar el acceso de pantalla por autoridad" (página 22-8) Por más detalles acerca de interruptores especiales, véase la Guía de configuración. <sup>C</sup> "10.15.4 Interruptor especial ◆ Seguridad" (página 10-82) Para detalles acerca de los objetos a los cuales puede definir un nivel de seguridad, véase lo siguiente. <sup>C</sup> "22.5.3 Configuración de seguridad para Cada objeto ■ Cada objeto para el cual se puede definir un nivel de seguridad." (página 22-18)

Defina nivel de seguridad 5 al interruptor que habilita la operación de interruptor solo cuando se inicie con un nivel 5.

También, ponga un interruptor especial para iniciar cuando tenga un nivel de seguridad inferior a 5.

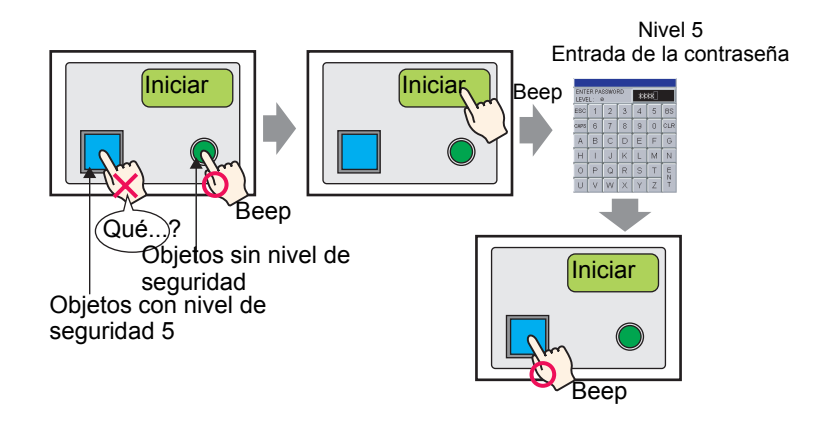

1 Seleccione el interruptor para el cual desea cambiar el nivel de seguridad y luego haga clic en [Cambiar atributos (M)] desde el menú [Editar (E)], o haga clic derecho en el interruptor y seleccione desde el menú [Cambiar atributos (M)].

| Edit | ar (E)                                                                                 |             |  |  |  |  |
|------|----------------------------------------------------------------------------------------|-------------|--|--|--|--|
| Ş    | Deshacer ( <u>U</u> )                                                                  | Ctrl+Z      |  |  |  |  |
| \$   | Rehacer ( <u>B</u> )                                                                   | Ctrl+Y      |  |  |  |  |
| *    | Cortar ( <u>I</u> )                                                                    | Ctrl+X      |  |  |  |  |
| 0    | Copiar ( <u>⊂</u> )                                                                    | Ctrl+C      |  |  |  |  |
| Ē.   |                                                                                        | Ctrl+V      |  |  |  |  |
| Dģ   | Duplicar ( <u>W</u> )                                                                  |             |  |  |  |  |
|      | Copiar la forma del objeto                                                             |             |  |  |  |  |
|      |                                                                                        | •           |  |  |  |  |
| ×    | Eliminar ( <u>D</u> )                                                                  | Del         |  |  |  |  |
|      | Seleccionar todo (L)                                                                   | Ctrl+A      |  |  |  |  |
|      | Definir como valor predeterminado ( <u>E</u> )                                         |             |  |  |  |  |
|      | Cambiar atributos ( <u>M</u> )                                                         |             |  |  |  |  |
|      | Animación ( <u>N</u> )                                                                 |             |  |  |  |  |
| Ð    |                                                                                        |             |  |  |  |  |
|      | Agrupar ( <u>G</u> )                                                                   | •           |  |  |  |  |
|      |                                                                                        |             |  |  |  |  |
|      |                                                                                        |             |  |  |  |  |
|      | Ordenar (O)                                                                            | ,<br>,      |  |  |  |  |
|      | Ordenar ( <u>O</u> )<br>Situar/Alinear ( <u>A</u> )                                    | ,<br>,<br>, |  |  |  |  |
| :    | Ordenar (Q)<br>Situar/Alinear (A)<br>Rotar/girar (R)                                   |             |  |  |  |  |
| :    | Ordenar (Q)<br>Situar/Alinear (A)<br>Rotar/girar (B)<br>Liberar todos los objetos fija | dos (K)     |  |  |  |  |

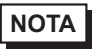

• También se visualizará el cuadro de diálogo Configuraciones al hacer doble clic en el interruptor.

2 Si aparece el cuadro de diálogo configuraciones, haga clic en la pestaña [Interruptor común].

**3** Seleccione la casilla [Habilitar los niveles de seguridad] en [Función interbloqueo] y defina "5" para el nivel.

| SL DODD -                   | Función del interruptor Interruptor común   Función del piloto   Color   Etiqueta                                                                                      |
|-----------------------------|----------------------------------------------------------------------------------------------------|
| Comentario                  | Función Interbloqueo Función Interbloqueo Habilitar direcciones Habilitar la condición de pulsación Dirección de interbloqueo Habilitar cuando el bit está ON está OFF |
| Normal<br>Seleccionar forma | Función de retraso       Acción de retraso       Tiempo de retraso       Retraso ON         3         Sequndo                                                          |
|                             |                                                                                                    |
|                             |                                                                                                    |

- También puede definir la función de interbloque para cada objeto al seleccionar la casilla [Habilitar direcciones] y configurar las direcciones de interbloqueo.
- 4 Haga clic en [ACEPTAR] y el cuadro de diálogo configuraciones se cierra.
- 5 En el menú [Componentes (P)], elija [Interruptor/piloto (C)] y seleccione [Interruptor especial(P)], o haga clic en sy ponga el interruptor en la pantalla.
- 6 Haga doble clic en el objeto del interruptor puesto. Aparece el siguiente cuadro de diálogo.

| Interruptor/Piloto                                                                    | )                                     |                                                                                                    | ×        |
|---------------------------------------------------------------------------------------|---------------------------------------|----------------------------------------------------------------------------------------------------|----------|
| ID del Objeto<br>SL_0000 **<br>Comentario<br>Normal<br>Seleccionar forma<br>Sin forma | Función del interruptor Interruptor   | Función del piloto       Color       Etiqueta         Interruptor       Interruptor       Interruptor       Interruptor         Interruptor       Interruptor       Interruptor       Interruptor         Función especial       Interruptor       Interruptor       Interruptor         Interruptor visualización de ventana       Interruptor       Interruptor         Interruptor visualización de ventana       Interruptor       Interruptor         Interruptor visualización de ventana       Interruptor       Interruptor |          |
|                                                                                       | Añadir<br>Eliminar<br>Copiar y añadir |                                                                                                    |          |
| Ayuda (H)                                                                             |                                       | Aceptar (0)                                                                                                    | Cancelar |

- 7 En [Seleccionar forma], seleccione la forma del interruptor.
- 8 Seleccione [Seguridad] en [Acción especial].

|   |                                  | Acción especial<br>Seguridad | • |
|---|----------------------------------|------------------------------|---|
| 9 | Seleccione [Iniciar sesión] en [ | Acción].                     |   |

•

- Action
- 10 Según se requiera, defina el color y el texto en la pestaña [Color] y la pestaña [Etiqueta] y haga clic en [Aceptar].

| • Según la forma, es posible que no pueda cambiar el color                      |
|---------------------------------------------------------------------------------|
| Seguri la forma, es posible que no pueda cambiar el color.                      |
| • Cuando selecciona un interruptor y pulsa la tecla [F2], puede modificar el    |
| texto de la etiqueta en forma directa. Cuando la casilla [Tabla de texto] está  |
| seleccionada, puede cambiar la tabla de texto a mostrar.                        |
| • Puede definir [Cerrar sesión] en [Acción] del interruptor especial para crear |
| un interruptor para borrar el nivel de seguridad.                               |
|                                                                                 |

#### 22.5.3 Configuración de seguridad para Cada objeto

#### ■ Cada objeto para el cual se puede definir un nivel de seguridad.

Desde entre los objetos de operación táctil, puede definir cada nivel de seguridad para los objetos con las siguientes características.

| Objetos                  | Detalles de las características                            |
|--------------------------|------------------------------------------------------------|
|                          | Interruptor de bit                                         |
|                          | Interruptor de palabra                                     |
| Interruptor piloto       | Cambiar pantalla                                           |
|                          | Interruptor especial (Todas las funciones)                 |
|                          | Interruptor selector                                       |
| Vicualizador do datos    | Visualización numérica (Cuando se define permitir entrada) |
|                          | Visualización de texto (Cuando se define permitir entrada) |
| Visualizador de muestreo | Cuando se define Editar datos                              |
| Mostrar CSV              | Cuando se define Editar datos                              |

#### ■ Acción de los objetos para los cuales se define un nivel de seguridad

#### ◆ Cuando se define un nivel de seguridad para el objeto:

Puede seleccionar interbloqueo con nivel de seguridad si desea un nivel de seguridad para cada objeto.

Nivel de seguridad actual < Nivel de seguridad para el objeto

Interbloqueo está activado (el objeto no está operado)

Nivel de seguridad actual>= Nivel de seguridad para el objeto

Interbloqueo está deshabilitado (el objeto está operado)

#### Se ponen objetos múltiples con nivel de seguridad

Solo pueden operar los objetos con un nivel de seguridad inferior al nivel de seguridad actual.

#### Visualizar la condición de interbloqueo con el nivel de seguridad del objeto del interruptor

Para objetos del interruptor, si selecciona la casilla [Mostrar la condición interbloqueada] en [Extendido] en la pestaña [Interruptor común], puede definir las formas y etiquetas para la condición de interbloqueo con los niveles de seguridad.

Sin embargo, esto es común para la función interbloqueo con [Habilitar dirección] habilitado. Por lo tanto, no puede definir la forma del interruptor de interbloque separadamente entre las direcciones y los niveles de seguridad.

#### Si se define orden de entrada para visualización de datos

Un objeto con un nivel más alto que el nivel actual de seguridad no puede editarse aun cuando es tiempo de editar el objeto de acuerdo con el orden de entrada.

### Si usa la configuración de interbloqueo del menú [Seguridad] en [Ajustes comunes]

La configuración seguridad para cada objeto puede definirse junto con la configuración de interbloqueo del menú [Seguridad] en [Ajustes comunes].

Si se define ambos, cuando cualquiera de ellos cumpla con la condición de interbloqueo, no se puede llevar a cabo la operación.

#### Si opera desde GP-Viewer

Para la operación de GP-Viewer, interbloqueo está determinado de acuerdo con el nivel de seguridad en el costado de GP-Viewer a pesar del modo síncrono/asíncrono. No depende del nivel de seguridad de parte del servidor (unidad de visualización).

• Para detalles, consulte el Manual de operación de GP-Viewer EX.

#### Iniciar/cerrar sesión

#### Iniciar sesión

Si selecciona [Iniciar sesión] en el interruptor especial [Acción], puede crear un interruptor de inicio de sesión para cambiar el nivel de seguridad actual.

Cuando toca el interruptor de inicio des sesión, aparece la pantalla de Contraseña de seguridad.

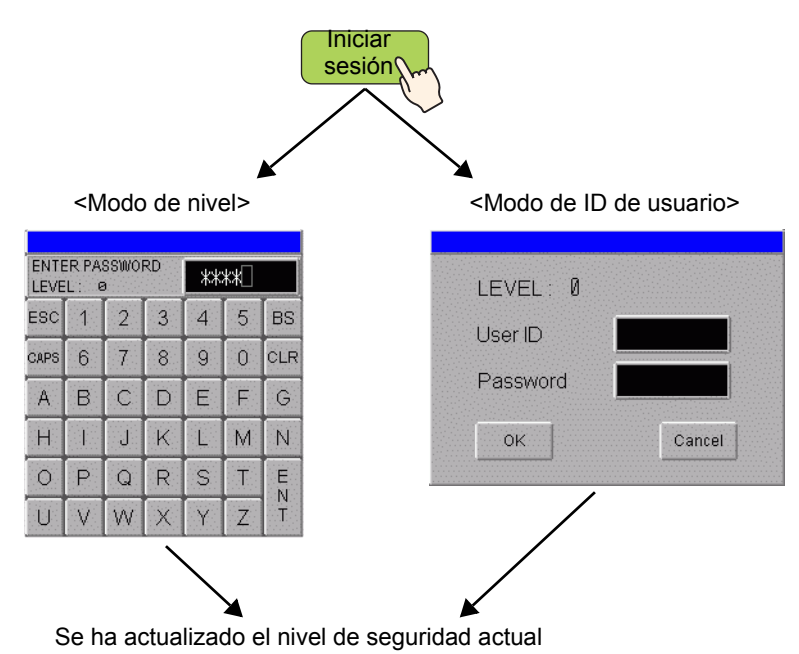

Para Modo de nivel, se acepta cualquier contraseña de cualquier nivel si una contraseña se define para el nivel en la configuración de seguridad. Si se ingresa una contraseña adecuada, se cambia el "nivel de seguridad actual" al nivel para el cual se define la contraseña.

Ejemplo: Configuración de contraseña

| Nivel | Contraseña |
|-------|------------|
| 1     | aaa        |
| 2     |            |
| 3     | ссс        |

- Introduzca la contraseña "aaa" y presione [ENT] > Nivel de seguridad actual = 1
- Introduzca la contraseña "ccc" y presione [ENT] > Nivel de seguridad actual = 3

 Para Modo de ID de usuario, se acepta cualquier ID si la ID existe para la configuración de seguridad. Si se ingresa una contraseña adecuada, se cambia el "nivel de seguridad actual" al nivel al cual se definió la ID, y también se actualiza la variable del sistema "H\_LoginUserID".

Ejemplo: Configuración de contraseña

| Nivel | ID  | Contraseña |
|-------|-----|------------|
| 1     | AAA | aaa        |
| 2     | BBB | bbb        |
| 2     | CCC | ссс        |

- Introduzca la ID "AAA" y presione [Aceptar] -> Nivel de seguridad actual = 1
- Introduzca la ID "BBB" y presione [Aceptar] -> Nivel de seguridad actual = 2
- Introduzca la ID "CCC" y presione [Aceptar] -> Nivel de seguridad actual = 2
- Puede iniciar la sesión en el mismo nivel o nivel inferior que el nivel de seguridad actual.
- A pesar del nivel de seguridad de la pantalla en la cual pone un interruptor de inicio de sesión, puede iniciar la sesión en cualquier nivel.
- En la pantalla de entrada de contraseña para el inicio de sesión, se visualiza "0" en el campo "NIVEL".

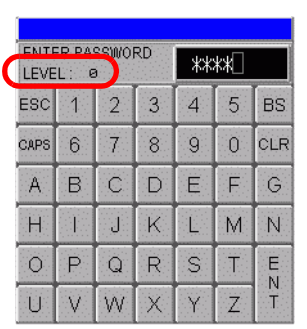

<Modo de nivel>

<Modo de ID de usuario>

| LEVEL: 0 |        |
|----------|--------|
| User ID  |        |
| Password |        |
| ОК       | Cancel |

- En la pantalla de entrada de contraseña, cuando presiona [ESC] (para Modo de nivel) o [Cancelar] (para Modo de ID del usuario), desaparece la pantalla de entrada de contraseña y se visualiza la pantalla anterior al inicio.
- Si el tiempo de borrado del nivel de seguridad ha pasado mientras se visualiza la pantalla de contraseña, desaparece la pantalla de entrada de contraseña y se visualiza la pantalla anterior al inicio.
- En la pantalla de entrada de contraseña, se ingresa una contraseña que no existe y se presiona [ENT] (en Modo nivel), o se ingresa una contraseña diferente y se presiona [OK] en (en Modo ID de usuario), se visualiza un mensaje de error.

 Si otra acción con otra configuración de seguridad ocurre mientras la pantalla de entrada de contraseña está visualizada para inicio, sucede lo siguiente. Acción de interrupción durante la visualización de la pantalla de entrada de contraseña.

| Acción de<br>interrupción      | Relación entre Nivel<br>de solicitud de<br>interrupción y Nivel<br>actual | Condición después de la<br>interrupción                                                                                                    | Iniciar<br>sesión                                     |
|--------------------------------|---------------------------------------------------------------------------|----------------------------------------------------------------------------------------------------|-------------------------------------------------------|
| Cambiar<br>pantalla            | Nivel actual < Nivel<br>solicitado                                        | Se visualiza la pantalla de la nueva contraseña                                                                                                    | Cancelar                                              |
|                                | Nivel actual >= Nivel solicitado                                          | Se cambia la pantalla                                                                                                    | Cancelar                                              |
| Visualización<br>de la ventana | Nivel actual < Nivel<br>solicitado                                        | La pantalla contraseña<br>permanece visualizada. Si<br>se cancela la entrada de<br>contraseña, la pantalla<br>ventana de contraseña se<br>visualiza de inmediato. | Continua el<br>proceso de<br>entrada de<br>contraseña |
|                                | Nivel actual >= Nivel<br>solicitado                                       | La pantalla contraseña<br>permanece visualizada. Se<br>visualiza la ventana en el<br>fondo.                                                                       | Continua el<br>proceso de<br>entrada de<br>contraseña |

• El interruptor de inicio de sesión no funcionará aquí si no hay configuración de contraseña para los datos del proyecto.

#### Cerrar sesión

Si selecciona [Cerrar sesión] en [Acción] del interruptor especial, puede crear un interruptor de cerrar sesión para borrar el nivel de seguridad actual.

- El nivel de seguridad actual puede borrarse (= 0) usando un interruptor de cerrar sesión. Cuando se presiona el interruptor de cerrar sesión, la pantalla se cambia de acuerdo a la configuración y nivel de seguridad actual, y se borra la variable del sistema "H\_LoginUserID".
- Si se define un nivel de seguridad en la pantalla después de cerrar sesión, sucederá lo siguiente.
  - El nivel de pantalla después del cierre de la sesión es igual o inferior al nivel actual. Se cambiará la pantalla y se eliminará el nivel.
  - El nivel de la pantalla después de cerrar la sesión es más alto que el nivel actual. Se visualizará la pantalla entrar contraseña. No puede cerrar la sesión a menos que la autenticación sea exitosa.
- Si no existe la pantalla base del número de pantalla de cerrar sesión, sólo se borra el nivel de seguridad actual. No se cambiará la pantalla.
- Borrar la variable del sistema "H\_LoginUserID" es lo mismo que borrar el nivel usual.
- El interruptor de cerrar sesión no funcionará si no hay configuración de contraseña para los datos del proyecto.

#### Nivel de seguridad actual

El nivel de seguridad actual se almacena en LS9301 (Estado de la función seguridad). Sin embargo, no puede cambiar los valores en LS9301 (Solo lectura).

#### ♦ Si opera desde GP-Viewer

Para la operación desde GP-Viewer, el interruptor de iniciar/cerrar sesión no funciona a pesar del Modo síncrono/asíncrono. Si se presiona el interruptor iniciar/cerrar sesión en el costado de GP-Viewer, aparece un mensaje de error.

• Para detalles, consulte la Guía de configuración del cuadro de diálogo contraseña en el Manual de operación de GP-Viewer EX.

## 22.6 Mostar/esconder Objetos/dibujos para el uso de una persona específica.

#### 22.6.1 Procedimiento de configuración

Defina el nivel de seguridad a 5 para el interruptor y visualice el interruptor escondido al ingresar una contraseña.

- Para obtener más información acerca de la Animación, véase el siguiente capítulo.
  - Capítulo 20 Animación de los objeto de pantalla", página 20-1)
  - Por detalles acerca de la configuración, véase la Guía de configuración de animación.
  - <sup>(3)</sup> "20.7 Guía de configuración" (página 20-23)
  - Por más información acerca de la configuración del nivel de seguridad, véase lo siguiente.
  - <sup>(C)</sup> "22.5 Crear una Pantalla donde se colocan Objetos de acceso limitado" (página 22-13)

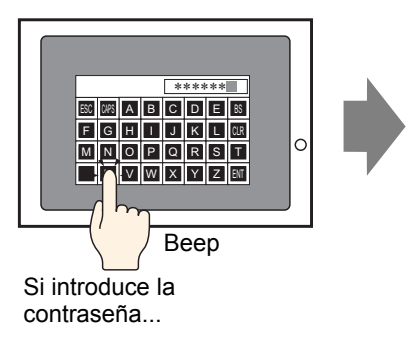

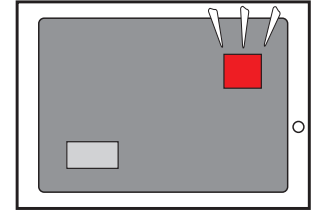

Aparecen los interruptores escondidos.

1 Seleccione el interruptor que desee visualizar o esconder y luego desde el menú [Editar (E)] haga clic en [Animación (N)], o bien haga clic derecho y seleccione [Animación (N)] desde el menú visualizado.

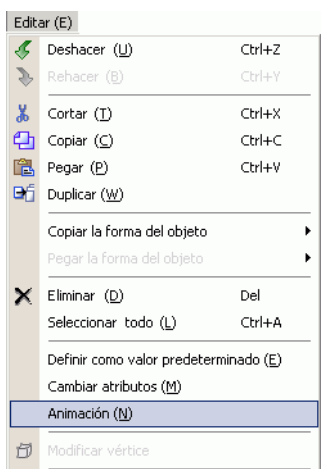

NOTA

• La pantalla configuración para la animación también se puede visualizar al hacer clic en [...] de [Animación] en [Propiedades].

| Propiedades              | <b>д</b> у     |
|--------------------------|----------------|
| Interruptor/Piloto       |                |
| at a 1                   |                |
| Nombre de atributo       | Valor          |
| Información del objeti   | 0              |
| Coordinar                |                |
| 🔻 Función del interrupto | 10             |
| Función del interru      | pt( Habilitado |
| Interruptor especia      | l              |
| Interruptor común        |                |
| Función del piloto       |                |
| Color                    |                |
| Etiqueta                 |                |
| 🔻 Animación              |                |
| Configuración            | Desactivado    |

2 Se visualiza la pantalla configuración para animación. Seleccione [Visibilidad] desde la lista en el costado izquierdo de la pantalla.

| 💰 Configuración de anima                                                          | ación                                            | X                    |
|-----------------------------------------------------------------------------------|--------------------------------------------------|----------------------|
| <ul> <li>Isibilidad</li> <li>Color</li> <li>Posición</li> <li>Rotación</li> </ul> | Visibilidad de la animación<br>Dirección del bit |                      |
| Ayuda (H)                                                                         |                                                  | Aceptar (0) Cancelar |

- **3** Seleccione la casilla [Visibilidad de la animación].
- **4** Seleccione [Nivel de seguridad] y defina a [5] a [Visible cuando el nivel es mayor o igual que:]. Haga clic en [Aceptar].

| Configuración de anir                                                                      | mación                                                                                                    | × |
|--------------------------------------------------------------------------------------------|----------------------------------------------------------------------------------------------------|---|
| <ul> <li>♦ Visibilidad</li> <li>♦ Color</li> <li>● Posición</li> <li>↓ Rotación</li> </ul> | ✓ Visibilidad de la animación         Dirección del bit         (##MEMLINK/000000         ✓ Visualizar cuando está OFF         ⓒ Visualizar cuando está ON |   |
| Ayuda (H)                                                                                  | Aceptar (0) Cancelar                                                                                                    |   |

#### 22.7 Guardar historial de operaciones

#### 22.7.1 Introducción

Es útil mantener un historial (registro) de las operaciones en la pantalla GP para analizar las causas de los problemas, por ejemplo, cuáles operaciones se ejecutaron antes de suceder el error. Además, al configurar [ID de usuario] en la configuración de contraseñas, puede identificar la persona que está operando el sistema.

Por lo general, el Registro do operaciones, que se almacena en SRAM en la GP, se guarda automáticamente para un número de entradas designadas. También puede guardar en una tarjeta CF o dispositivo de almacenamiento USB designado si establece el Bit 0 en la dirección de control en Activado. Cuando guarda, el registro se convierte al formato CSV, entonces lo puede ver usando [Mostrar CSV] en la pantalla GP o en un ordenador.

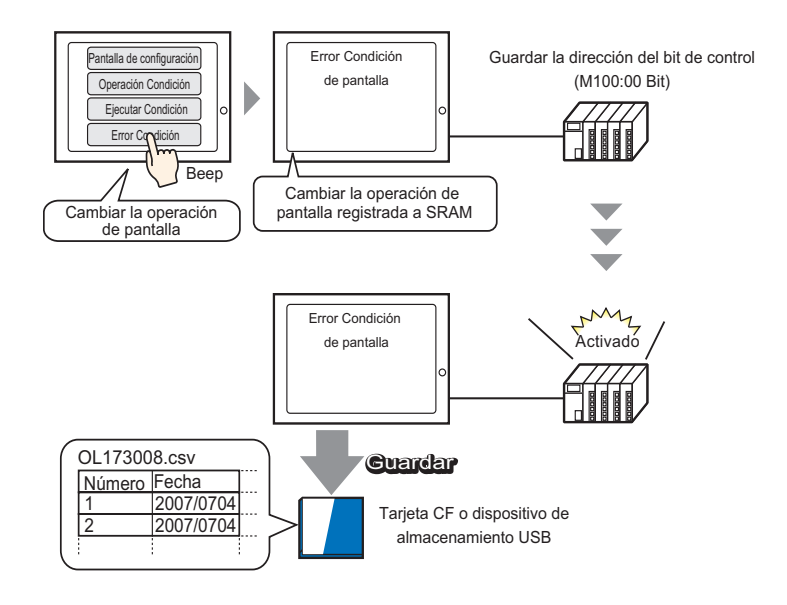

#### NOTA

- Para definir la ID de usuario, habilite [Añadir ID de usuario] en la [Configuración de contraseña] y podrá registrar un ID de usuario.
  - <sup>C</sup> "22.10.1 Guía de configuración común (Configuración de seguridad) Configuración de contraseña" (página 22-43)
- Los registros de operaciones que se guardan en la tarjeta CF o dispositivo de almacenamiento USB pueden visualizarse en la pantalla GP usando un Visualizador especial de datos [Administrador de archivos] y [Visualización CSV].

<sup>(37)</sup> "25.6 Visualizar/editar datos CSV en pantalla" (página 25-28)

#### 22.7.2 Procedimiento de configuración

```
NOTA
```

 Por más detalles, véase la Guía de configuración.
 "22.10.2 Guía de configuración común (Configuración del registro de operaciones)" (página 22-55)

Si la Dirección bit para retener el control está definida como Activado, el registro de operaciones acumuladas en la SRAM en la GP se convierte a formato CSV y se guarda en una tarjeta CF (o dispositivo de almacenamiento USB).

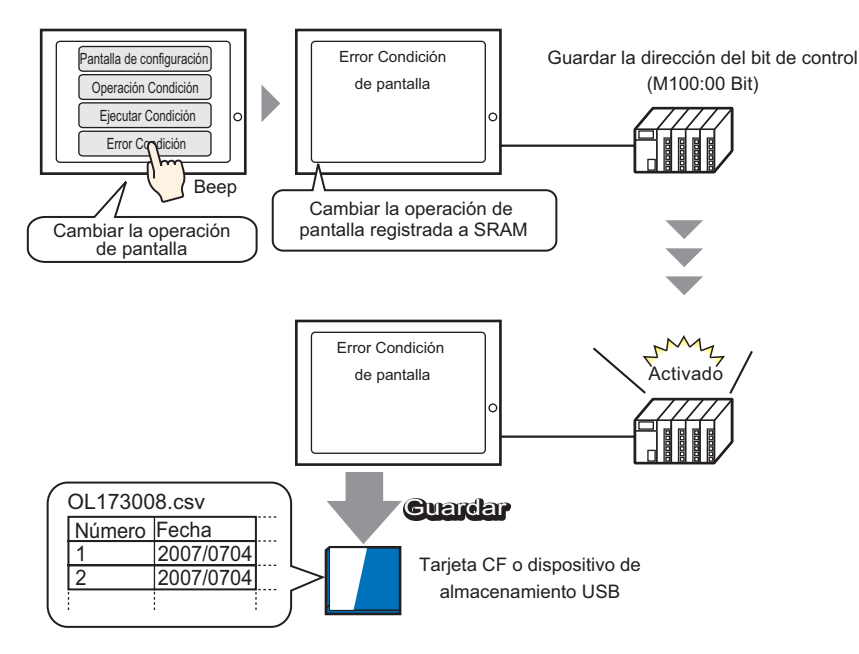

Seleccione [Configuración del registro de operaciones (G)] en el menú [Ajustes comunes (R)], o bien haga clic en 5 en la barra de herramientas.

|     | Ajus       | tes comunes (R) Pantalla (S) Ayuda (H)                                          |  |  |  |  |  |
|-----|------------|---------------------------------------------------------------------------------|--|--|--|--|--|
| 1   | <b>6</b> 8 | Alarma ( <u>A</u> )                                                             |  |  |  |  |  |
|     |            | Ajustes de muestreo (D)                                                         |  |  |  |  |  |
|     |            | Ajustes de las recetas ( <u>R</u> )                                             |  |  |  |  |  |
|     |            | Ajustes de seguridad ( $\underline{O}$ )                                        |  |  |  |  |  |
|     | Ø          | Configuracion del registro de operaciones (G)                                   |  |  |  |  |  |
| . [ | 0          | Ajustes de programación horaria ( <u>F</u> )                                    |  |  |  |  |  |
| 1   | Ø          | Ajustes de sonido ( <u>H</u> )                                                  |  |  |  |  |  |
| I   | å.,        | Ajustes tabla de texto ( <u>5</u> )                                             |  |  |  |  |  |
| - ( | 0          | Ajustes D-Script Global (L)                                                     |  |  |  |  |  |
| 1   | <b>1</b>   | Ajustes Script extendido ( $\underline{E}$ )                                    |  |  |  |  |  |
| 1   |            | Cambiar el color de la luz de fondo ( <u>B</u> )                                |  |  |  |  |  |
| . 1 |            | Registro de imagen (I)                                                          |  |  |  |  |  |
|     | 3          | Registro del texto (I)                                                          |  |  |  |  |  |
|     | Ħ.         | Registro del símbolo ( <u>M</u> )                                               |  |  |  |  |  |
|     | 璽          | Registro del teclado (K)                                                        |  |  |  |  |  |
| I   | 1          | Película ( <u>O</u> )                                                           |  |  |  |  |  |
| I   | đ          | Configuración de la ventana del Módulo de vídeo/Unidad de DVI $(\underline{U})$ |  |  |  |  |  |
| [   | F          | Funciones globales ( <u>C</u> )                                                 |  |  |  |  |  |
|     | 4          | Ajustes de símbolos de variables (⊻)                                            |  |  |  |  |  |

2 Se abre la pantalla de configuración del Registro de operaciones. Active la casilla [Habilitar función de registro de operaciones] y seleccione el número de [Registros de SRAM] a guardar.

| 🛄 Ba   | ise 1(Untitled)   | 🗵 🗔        | Operación registro 🗵 |
|--------|-------------------|------------|----------------------|
| Ajuste | es de registro d  | le operac  | ciones               |
|        | Habilitar la fund | ción de re | egistro de la        |
| B      | egistros SRAM     | 300        | -                    |

El tamaño de la SRAM se determina por los [Registros de SRAM] seleccionados.
 Si se excede el número de registros de SRAM seleccionados, se guardarán en la tarjeta CF (o dispositivo de almacenamiento USB) de forma automática.

**3** En [Operaciones a registrar], seleccione las funciones que quiere registrar en el Registro de operaciones.

| Op | peraciones a registrar         |
|----|--------------------------------|
|    | Interruptor de bit             |
|    | Interruptor de palabra         |
|    | Interruptor cambio de pantalla |
|    | Interruptor especial           |
|    | Interruptor selector           |
|    | Display de datos               |
|    | Datos de muestreo              |
|    | Mostrar CSV                    |
| •  | Menú del sistema               |
|    | Arrangue                       |
|    | Offline                        |
| •  | Cambiar idioma                 |
|    |                                |

- El registro de operaciones puede registrarse para cada objeto. En la pantalla configuración para el objeto que desea registrar el registro de operación, seleccione la casilla [Incluir en registro de operación]. Si configura para cada objeto, en la pantalla registro de operación, seleccione la casilla [Habilitar la función de registro de operación]. Para los objetos aplicables, véase la sección siguiente:
   "22.7.3 Configuración del registro de operación para Cada objeto" (página 22-32)
- 4 En [Guardar en] seleccione [Tarjeta CF].

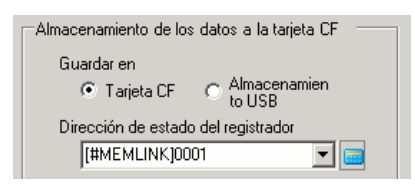

5 Defina una dirección que permita escribir a la tarjeta CF (por ejemplo, D10) en la [Dirección de estado de registro].

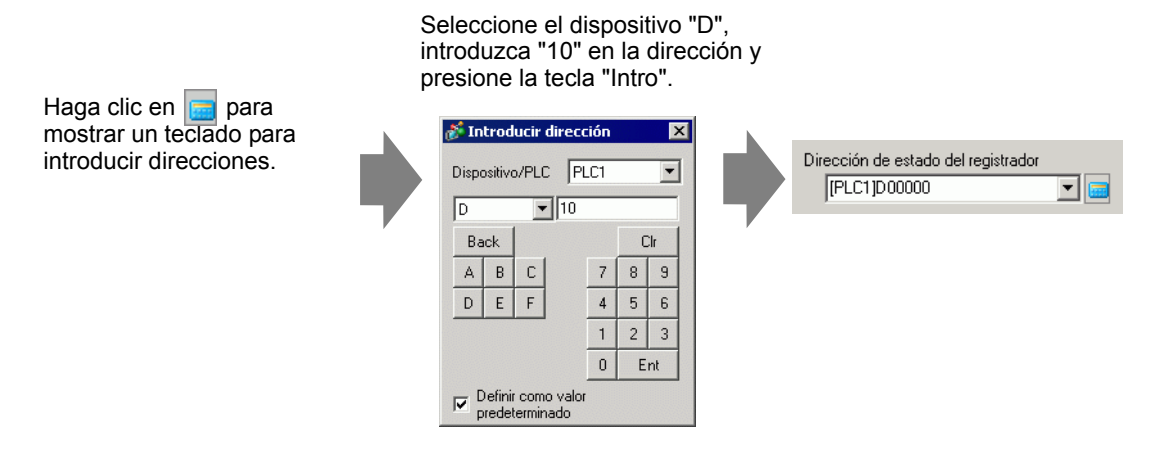

6 [Seleccione [Activador de la operación].

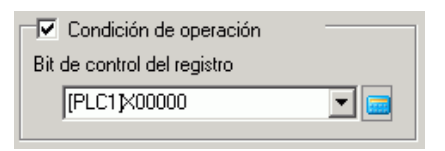

7 En el cuadro [Dirección de bit de control de retención], especifique la dirección de bit donde empezará a guardar (por ejemplo, M100).

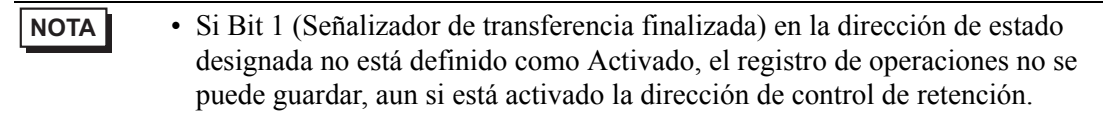

8 Seleccione [Operación cuando no hay suficiente espacio].

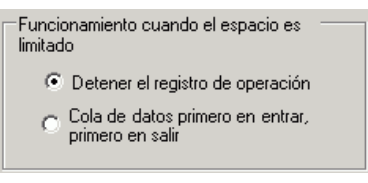

**9** En [Formato CSV], defina la [Fecha], [Hora] y Estado de visualización cuando convierta al formato CSV en [Idioma].

| -Formato CSV |          |   |
|--------------|----------|---|
| Fecha        | aa/mm/dd | • |
| Hora         | 24:00    | • |
| Idioma       | ASCII    | • |
|              |          |   |

• El "Nombre del elemento" en el archivo CSV guardado se muestra en inglés, a pesar del idioma seleccionado en [Idioma].

#### 22.7.3 Configuración del registro de operación para Cada objeto

Para cada objeto puede seleccionar el registro de operaciones.

Seleccione la casilla [Habilitar la función de registro de operación] en la pantalla registro de operación y seleccione la casilla [Incluir en el registro de operación] en la pantalla para el objeto aplicable.

#### Objetos aplicables

| Objetos            | Acción                  |                                           |                                                      |  |  |  |
|--------------------|-------------------------|-------------------------------------------|------------------------------------------------------|--|--|--|
| Interruptor/Piloto | Interruptor de bit      |                                           |                                                      |  |  |  |
|                    | Interruptor de palabra  |                                           |                                                      |  |  |  |
|                    | Cambiar pantalla        |                                           |                                                      |  |  |  |
|                    | Interruptor<br>especial | Interruptor de<br>historial de<br>alarmas | Reconocer                                            |  |  |  |
|                    |                         |                                           | Borrar                                               |  |  |  |
|                    |                         | Interruptor de                            | Transferir de SRAM -> Dispositivo/PLC                |  |  |  |
|                    |                         | elementos del                             | Transferir SRAM -> Dirección interna                 |  |  |  |
|                    |                         | archivo                                   | Transferir de Dispositivo/PLC -> SRAM                |  |  |  |
|                    |                         |                                           | Transferir de Dispositivo/PLC ->Dirección<br>interna |  |  |  |
|                    |                         |                                           | Transferir de Dirección interna- > SRAM              |  |  |  |
|                    |                         |                                           | Transferir de Dirección interna-<br>>Dispositivo/PLC |  |  |  |
|                    |                         | Interruptor de                            | Transferir CF/USB ->Dispositivo/PLC                  |  |  |  |
|                    |                         | transferencia de datos                    | Transferir de Dispositivo/PLC -> CF/USB              |  |  |  |
|                    |                         | Interruptor iniciar m                     | nonitorización                                       |  |  |  |
|                    |                         | Iniciar la aplicación                     |                                                      |  |  |  |
|                    |                         | WinGP, saliendo                           |                                                      |  |  |  |
|                    |                         | Restablecer                               |                                                      |  |  |  |
|                    |                         | Fuera de línea                            |                                                      |  |  |  |
|                    |                         | Bloqueo de operación                      |                                                      |  |  |  |
|                    |                         | Interruptor para seguridad                |                                                      |  |  |  |
|                    |                         | Interruptor para la lista de selectores   | Confirmado                                           |  |  |  |
|                    |                         | Transferencia de ladder                   |                                                      |  |  |  |
|                    | Interruptor selector    | L                                         |                                                      |  |  |  |
| Visualizador de    | Valor numérico          |                                           |                                                      |  |  |  |
| datos              | Texto                   |                                           |                                                      |  |  |  |
| Datos muestreados  |                         |                                           |                                                      |  |  |  |
| Visualizador de    | Mostrar CSV *2          |                                           |                                                      |  |  |  |
| datos especial     |                         |                                           |                                                      |  |  |  |

#### 22.8 Ventana de entrada de la contraseña/ID de usuario

#### 22.8.1 Introducción al "Modo de nivel" y "Modo de ID del usuario"

La ventana de entrada de la contraseña/ID de usuario y la ventana de entrada la contraseña aparecen cuando se accede a una pantalla con un nivel de seguridad superior a la que se muestra actualmente.

Según la "Configuración de la contraseña", se muestra o bien el "Modo de nivel" (definir contraseña) o el "Modo de ID de usuario" (definir el ID del usuario y la contraseña). La contraseña introducida se muestra como símbolos de \*.

<sup>Cer</sup> "22.10.1 Guía de configuración común (Configuración de seguridad) ■ Configuración de contraseña" (página 22-43)

#### Ventana de entrada de la contraseña/ID de usuario

Para el "Modo de nivel", sólo se muestra la ventana de entrada de la contraseña. Para el "Modo de ID de usuario", cada ventana se muestra cuando se pulsa el área de entrada en la ventana de entrada del ID de usuario y de la contraseña.

#### Ventana de entrada de la contraseña

| ENTE<br>LEVE | ENTER PASSWOR) |   |   |   |   |     |
|--------------|----------------|---|---|---|---|-----|
| ESC          | 1              | 2 | 3 | 4 | 5 | BS  |
| CAPS         | 6              | 7 | 8 | 9 | 0 | CLR |
| A            | В              | С | D | E | F | G   |
| Η            | Ι              | J | K | L | М | N   |
| 0            | Ρ              | Q | R | S | Т | E   |
| U            | V              | W | X | Υ | Ζ | T   |

#### Ventana de entrada del ID de usuario

| ENTE<br>LEVE | R Use<br>L : 1 | r ID<br>L |   |   |   |     |
|--------------|----------------|-----------|---|---|---|-----|
| ESC          | 1              | 2         | 3 | 4 | 5 | BS  |
| CAPS         | 6              | 7         | 8 | 9 | 0 | CLR |
| А            | В              | С         | D | E | F | G   |
| Н            | Ι              | J         | K | L | М | N   |
| 0            | Ρ              | Q         | R | S | Т | E   |
| U            | V              | W         | X | Y | Ζ | T   |

| Visualizar | Descripción                                                                                                    |  |  |  |  |  |  |
|------------|----------------------------------------------------------------------------------------------------|--|--|--|--|--|--|
|            | Cancele la entrada de la contraseña/ID de usuario y cierre la ventana de entrada.                                                                                                    |  |  |  |  |  |  |
|            | ENTER User ID<br>LEVEL: 1<br>ESC 1 2 3 4 5 BS<br>OMP6 6 7 8 9 0 CLR<br>A B C D E F G<br>H I J K L M N<br>O P Q R S T E<br>U V W X Y Z T                                                                                                    |  |  |  |  |  |  |
| ESC        | <ul> <li>NOTA</li> <li>Si usa Cambiar pantallas con una operación táctil y Cambiar pantallas desde el dispositivo/PLC a la vez, confirme que la opción [Reflejar en el dispositivo/PLC] esté seleccionada en [Unidad de visualización]- [Visualización] en la ventana de Configuración del sistema. Si no se ha seleccionado, cuando se realice la operación Cambiar pantallas desde el dispositivo/PLC no podrá cancelar auque presione la tecla [ESC].</li> <li>5.17.6 Guía de configuración de [Ajustes del sistema]  Guía de configuración de la [Unidad de visualización]  Ajustes del display •Ajustes de la pantalla página 5-151</li> </ul> |  |  |  |  |  |  |
|            | Alterna entre mayúsculas y minúsculas. Cuando la tecla [CAPS] se muestra<br>en el color invertido (negro), introducirá minúsculas.                                                                                                    |  |  |  |  |  |  |
| CAPS       | <ul> <li>NOTA</li> <li>Aunque alterne entre mayúsculas y minúsculas, el teclado sólo se mostrará en mayúsculas.</li> </ul>                                                                                                    |  |  |  |  |  |  |
| ENT        | Asegure la contraseña/ID de usuario introducido.                                                                                                    |  |  |  |  |  |  |

| Visualizar                                                                                                    | Descripción                                                            |  |  |
|----------------------------------------------------------------------------------------------------|------------------------------------------------------------------------|--|--|
|                                                                                                    | Muestra el nivel de seguridad de la pantalla a la que está accediendo. |  |  |
|                                                                                                    |                                                                        |  |  |
|                                                                                                    | ESC 1 2 3 4 5 BS                                                       |  |  |
|                                                                                                    | CAPS 6 7 8 9 0 CLR                                                     |  |  |
| LEVEL<br>(Solicitar<br>visualización del<br>nivel)  • El nivel actual y el nivel solicitado pueden verse desde las direccio<br>dispositivo interno. Los valores se almacenan en las siguientes dire<br>del dispositivo interno.  LS9301Nivel actual<br>LS9302Nivel solicitado<br>LS9301 y LS9302 son de sólo lectura. Cuando se solicita una<br>contraseña en LS9302, el nivel de seguridad se almacena y el val<br>vuelve a 0 cuando se termina de introducir la contraseña. |                                                                        |  |  |

Ventana de entrada de contraseña e ID del usuario

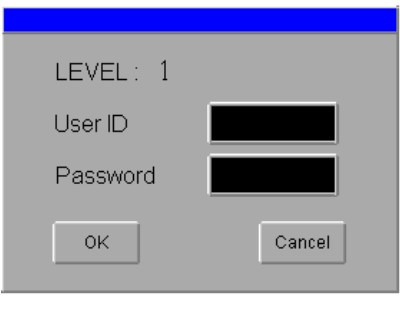

| Visualizar Descripción                             |                                                                                                    |  |  |  |  |
|----------------------------------------------------|----------------------------------------------------------------------------------------------------|--|--|--|--|
|                                                    | Muestra el nivel de seguridad de la pantalla a la que está accediendo.                                                                                                    |  |  |  |  |
|                                                    | <ul> <li>NOTA</li> <li>El nivel actual y el nivel solicitado pueden verse desde las direcciones del dispositivo interno. Los valores se almacenan en las siguientes direcciones del dispositivo interno.</li> </ul>                                                              |  |  |  |  |
|                                                    | LS9301 Nivel actual<br>LS9302 Nivel solicitado                                                                                                    |  |  |  |  |
| LEVEL<br>(Solicitar<br>visualización del<br>nivel) | LS9301 y LS9302 son de sólo lectura. Si se solicita la ID de usuario y la contraseña en LS9302, el nivel de seguridad se guarda y volverá a 0 cuando se termine de introducir la ID de usuario y la contraseña.                                                                  |  |  |  |  |
|                                                    | 0<br>LS9300 Reservado (0) Bit de borrado de nivel de seguridad<br>LS9301 Almacena el nivel de seguridad actual                                                                                                    |  |  |  |  |
|                                                    | 0<br>LS9300 Reservado (0) Bit de borrado de nivel de seguridad<br>LS9301 Almacena el nivel de seguridad actual                                                                                                    |  |  |  |  |
| User ID<br>(Entrada del ID de<br>usuario)          | Pulse el área de entrada para mostrar la ventana de entrada del ID de usuario.<br>Muestre también la entrada del ID de usuario en la ventana de entrada del<br>mismo.                                                                                                    |  |  |  |  |
| Password<br>(Entrada de la<br>contraseña)          | Pulse el área de entrada para mostrar la ventana de entrada de la contraseña.<br>Además, la contraseña introducida en la ventana de entrada se muestra como<br>símbolos de *.                                                                                                    |  |  |  |  |
|                                                    | El ID de usuario y la contraseña se comparan con los registros internos, y si se cumple con el nivel de seguridad (nivel requerido), se muestra la pantalla                                                                                                    |  |  |  |  |
| ОК                                                 | NOTA<br>Los mensajes de error aparecerán en las siguientes situaciones.<br>- Si introduce un ID de usuario que no está registrado<br>- Si introduce un ID de usuario que no cumple con el nivel requerido.<br>- Si introduce un contraseña que no coincide con la ID de usuario. |  |  |  |  |
| Cancel                                             | Cierre la ventana de entrada del ID de usuario & contraseña para volver a la pantalla original.                                                                                                    |  |  |  |  |
#### 22.9 Editar contraseña en línea

#### 22.9.1 Introducción

Prepare datos de configuración de contraseña en formato CSV y guárdelos en la tarjeta CF o almacenamiento USB. Al usar un interruptor especial para definir [Definir la contraseña], puede reflejar los datos al cargar los datos de configuración de contraseña en la unidad de visualización en línea.

Es posible editar la contraseña o ID del usuario sin poner la GP offline.

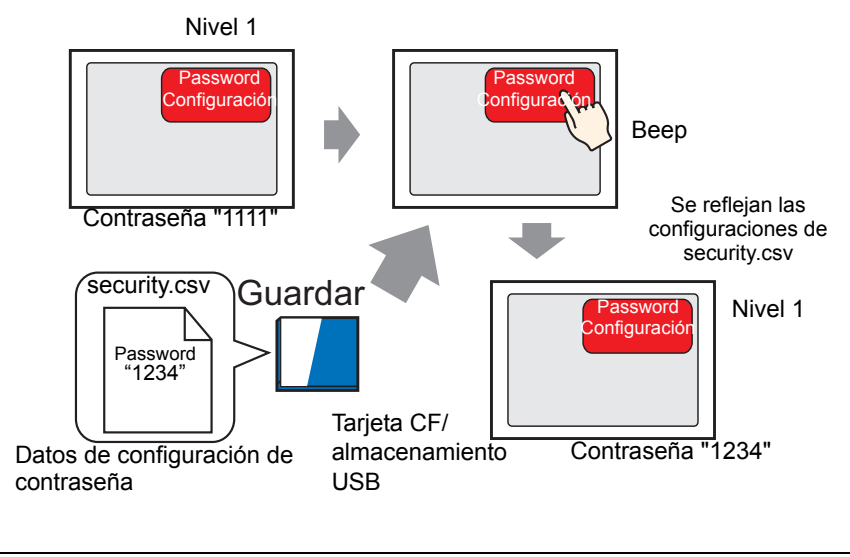

• Para las Series GP-3300, solo los modelos de Rev.4 o posterior soportan esta función.

| <ul> <li>Los datos de configuración de contraseña guardados en la tarjeta CF o<br/>dispositivo de almacenamiento USB pueden editarse en la pantalla GP<br/>usando un Visualizador especial de datos [Administrador de archivos] y<br/>[Visualización CSV].</li> </ul>                                                                             |
|----------------------------------------------------------------------------------------------------|
| <ul> <li>"25.6 Visualizar/editar datos CSV en pantalla" (página 25-28)</li> <li>Los datos de configuración de contraseña pueden manejarse usando variables del sistema en vez de interruptores especiales.</li> </ul>                                                                                                    |
| <ul> <li>"A.6.2 Variable del sistema IHM (variables del sistema #H ) Escribir datos de seguridad" (página A-118)</li> <li>Los datos de configuración de contraseña en formato CSV se pueden crear al exportar la configuración de contraseña de GP-Pro EX.</li> <li>"22.9.3 Crear datos de configuración de contraseña" (página 22-41)</li> </ul> |
|                                                                                                    |

#### 22.9.2 Procedimiento de configuración

# Para información acerca cómo definir el nivel de seguridad en la pantalla, véase lo siguiente. "22.3 Limitar el acceso de pantalla por autoridad" (página 22-8) Por más detalles acerca de interruptores especiales, véase la Guía de configuración. "10.15.4 Interruptor especial Seguridad" (página 10-82)

Un interruptor especial para reflejar los datos de configuración de contraseña en formato CSV guardados en la tarjeta CF o almacenamiento USB en la unidad de visualización.

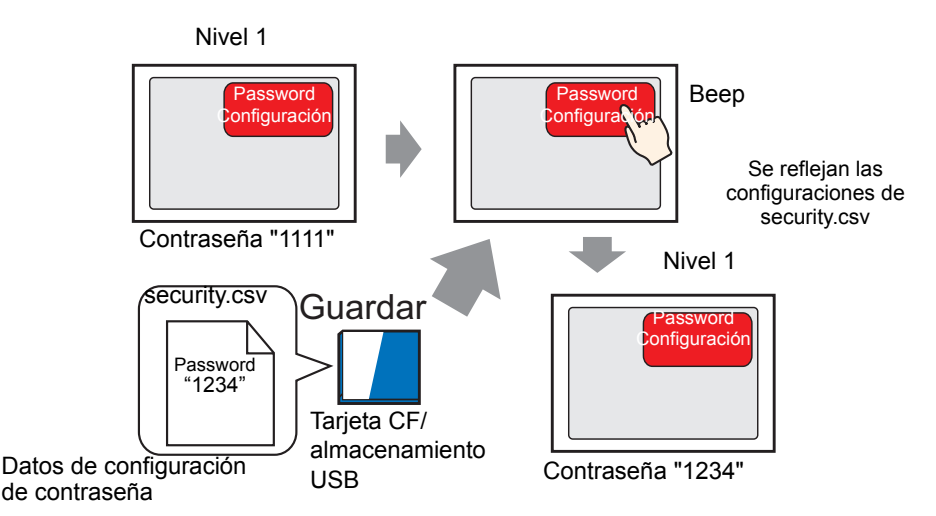

- 1 En el menú [Componentes (P)]. elija [Interruptor/piloto (C)] y seleccione [Interruptor especial(P)], o haga clic en superior en la pantalla.
- 2 Haga doble clic en el objeto del interruptor puesto. Aparece el siguiente cuadro de diálogo.

| 💰 Interruptor/Piloto                 | )                                                                                                    |                                         | ×        |
|--------------------------------------|----------------------------------------------------------------------------------------------------|-----------------------------------------|----------|
| ID del Objeto<br>SL_0000  Comentario | Función del interruptor Interruptor of Función del interruptor Lista de múltiples funciones Interruptor especiel | común Función del piloto Color Etiqueta |          |
| Ayuda (H)                            | Copiar y añadir 🦷                                                                                                | Aceptar (0)                             | Cancelar |

- **3** En [Seleccionar forma], seleccione la forma del interruptor.
- 4 Seleccione [Seguridad] en [Acción especial].

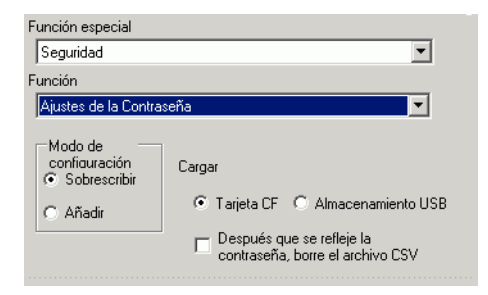

- 5 En [Acción], seleccione [Definir la contraseña].
- 6 En [Configuración del modo], seleccione [Sobrescribir].

| • Si selecciona [Sobrescribir], solo la contraseña de los datos de configuración   |
|------------------------------------------------------------------------------------|
| de contraseña se pueden usar después de reflejar la contraseña en la unidad        |
| de visualización. Si selecciona [Añadir], la contraseña existente y la             |
| contraseña de los datos de configuración de contraseña pueden usarse               |
| después de reflejar la contraseña en la unidad de visualización.                   |
| • Si seleccionó la casilla [Después que se refleje la contraseña, borre el archivo |
| CSV], los datos de configuración de contraseña guardados en el                     |
| almacenamiento externo se borrarán después de reflejar la contraseña en la         |
| unidad de visualización.                                                           |
| Para editar de nuevo la contraseña, tendrá que preparar datos de                   |
| configuración de contraseña en formato CSV.                                        |
| Tenga presente que los datos de configuración de contraseña no se borran si        |
| folló en refleier la contración                                                    |
|                                                                                    |

- 7 En [Cargar] seleccione [Tarjeta CF].
- 8 Según se requiera, defina el color y el texto en la pestaña [Color] y la pestaña [Etiqueta] y haga clic en [Aceptar].

| ΝΟΤΑ | <ul> <li>Según la forma, es posible que no pueda cambiar el color.</li> <li>Cuando selecciona un interruptor y pulsa la tecla [F2], puede modificar el texto de la etiqueta en forma directa. Cuando la casilla [Tabla de texto] está</li> </ul> |
|------|----------------------------------------------------------------------------------------------------|
|      | seleccionada, puede cambiar la tabla de texto a mostrar.                                                                                                    |

#### Acción de reflejar los datos de configuración de contraseña (escritura) a la unidad de visualización

- Al usar la variable del sistema HMI #H\_SecurityWriteStatus, puede revisar si la acción reflejante a la unidad de visualización tuvo éxito completamente.
- Si no se inserta la tarjeta CF o almacenamiento USB, los datos no pueden reflejarse en la unidad de visualización, y 0100 (No tarjeta CF/almacenamiento USB) se almacena en la variable del sistema #H\_SecurityWriteStatus.

• Por detalles acerca de las variables del sistema HMI, véase

Si se apaga la energía mientras se escriben los datos de configuración de contraseña a la unidad de visualización, puede corromperse el archivo.
 En este caso, los datos de configuración de contraseña no pueden leerse al iniciar la unidad de visualización. Después del inicio aparece un mensaje de error. En dicho caso, transfiera el proyecto de nuevo.

#### 22.9.3 Crear datos de configuración de contraseña

Se puede crear datos de configuración de contraseña en formato CSV al exportar la configuración de contraseña de GP-Pro EX en formato CSV.

| ΝΟΤΑ | <ul> <li>Para información acerca cómo definir el nivel de seguridad en la pantalla, véase lo siguiente.</li> <li>** "22.3 Limitar el acceso de pantalla por autoridad" (página 22-8)</li> <li>Para obtener información detallada acerca de configuración de contraseña, véase lo siguiente.</li> </ul> |
|------|----------------------------------------------------------------------------------------------------|
|      | "22.10.1 Guía de configuración común (Configuración de seguridad)" (página 22-<br>43)                                                                                                    |

1 En la pantalla configuración de contraseña cree [Contraseña] e [ID], y luego haga clic en [Exportar].

| 📮 Ba | ise 1(Sin tíl            | tu) 🗵 ∽    | Contraseña E | 3        |          |  |  |
|------|--------------------------|------------|--------------|----------|----------|--|--|
| H I  | Ajustes de la Contraseña |            |              |          |          |  |  |
|      | Añadir la<br>usuario     | ID del     | Nuevo        | Eliminar | Exportar |  |  |
|      | Nivel                    | Contraseña |              |          |          |  |  |
|      | 1                        | 1234       |              |          |          |  |  |
|      | 2                        |            |              |          |          |  |  |
|      | 3                        |            |              |          |          |  |  |
|      | 4                        |            |              |          |          |  |  |
|      | 5                        |            |              |          |          |  |  |
|      | 6                        |            |              |          |          |  |  |
|      | 7                        |            |              |          |          |  |  |
|      | 8                        |            |              |          |          |  |  |
|      | 9                        |            |              |          |          |  |  |
|      | 10                       |            |              |          |          |  |  |
|      | 11                       |            |              |          |          |  |  |
|      | 12                       |            |              |          |          |  |  |
|      | 13                       |            |              |          |          |  |  |
|      | 14                       |            |              |          |          |  |  |
|      | 15                       |            |              |          |          |  |  |

**2** Aparece el cuadro de diálogo [Exportar contraseñas]. Especificar [Carpeta de destino], y hacer clic en [Ejecutar].

| 💰 Exportar contraseñas             |          | ×        |
|------------------------------------|----------|----------|
| Carpeta de salida de la tarjeta CF |          |          |
| C:\Pro-face\GP-Pro EX              |          | Explorar |
|                                    | Ejecutar | Cancelar |

#### NOTA

• Haga clic en [Browse] para especificar la carpeta de destino en la pantalla visualizada.

**3** La carpeta [SECURITY] está creada en la ubicación especificada y los datos de configuración de contraseña con el nombre del archivo "security.csv" se exportan en formato CSV.

NOTA
Los datos de salida difieren dependiendo en el "Modo de nivel" o "Modo de ID del usuario" debido a las configuraciones [Añadir ID de usuario].
También puede cambiar añadir [Contraseña] e [ID del usuario] en la salida "security.csv."

<Modo de nivel>

| 📮 Ba           | Base 1 (Sin títu) 🔀 💁 Contraseña 🔀 |                                |       |          |          |  |  |  |
|----------------|------------------------------------|--------------------------------|-------|----------|----------|--|--|--|
| Ajust          | Aiustes de la Contraseña           |                                |       |          |          |  |  |  |
| - <b>I</b> - U |                                    |                                |       |          |          |  |  |  |
| _ • na         | Añadir la                          | uncion de seguilidad<br>ID del |       |          | Exportar |  |  |  |
|                | usuario                            | 10 001                         | Nuevo | Eliminar |          |  |  |  |
|                | Nivel                              | Contraseña                     |       |          |          |  |  |  |
|                | 1                                  | 1234                           |       |          |          |  |  |  |
|                | 2                                  |                                |       |          |          |  |  |  |
|                | 3                                  |                                |       |          |          |  |  |  |
|                | 4                                  |                                |       |          |          |  |  |  |
|                | 5                                  |                                |       |          |          |  |  |  |
|                | 6                                  |                                |       |          |          |  |  |  |
|                | 7                                  |                                |       |          |          |  |  |  |
|                | 8                                  |                                |       |          |          |  |  |  |
|                | 9                                  |                                |       |          |          |  |  |  |
|                | 10                                 |                                |       |          |          |  |  |  |
|                | 11                                 |                                |       |          |          |  |  |  |
|                | 12                                 |                                |       |          |          |  |  |  |
|                | 13                                 |                                |       |          |          |  |  |  |
|                | 14                                 |                                |       |          |          |  |  |  |
|                | 15                                 |                                |       |          |          |  |  |  |

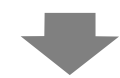

| Microsoft Excel - Book1 |                           |     |                   |      |       |       |
|-------------------------|---------------------------|-----|-------------------|------|-------|-------|
|                         | Arial                     |     | -                 | 10   | -   B | I     |
| 1                       | 💕 🔒 🖁                     | 310 | 3 🖪 🕯             | BC ( | X   X |       |
| :2)                     | <u>F</u> ile <u>E</u> dit | ⊻ie | ew <u>I</u> nsert | : F  | ormat | Tools |
|                         | A1                        | -   | fx                |      |       |       |
|                         | A                         |     | В                 |      | С     |       |
| 1                       | Mode                      |     | 29                |      |       |       |
| 2                       | Level                     |     | Password          | 1    |       |       |
| 3                       |                           | 1   | 123               | 34   |       |       |
| 4                       |                           | 2   |                   |      |       |       |
| 5                       |                           | 3   |                   |      |       |       |
| 6                       |                           | 4   |                   | _    |       |       |
| 7                       |                           | 5   |                   |      |       |       |
| 8                       |                           | 6   |                   |      |       |       |
| 9                       |                           | 7   |                   |      |       |       |
| 10                      |                           | 8   |                   | _    |       |       |
| 11                      |                           | 9   |                   |      |       |       |
| 12                      |                           | 10  |                   | _    |       |       |
| 13                      |                           | 11  |                   |      |       |       |
| 14                      |                           | 12  |                   |      |       |       |
| 10                      |                           | 13  |                   |      |       |       |
| 17                      |                           | 14  |                   |      |       |       |
| 18                      |                           | 10  |                   |      |       |       |
| FID                     |                           |     |                   |      |       |       |
|                         | Т                         |     | T                 |      |       |       |
|                         | Nival                     |     |                   |      | ard   |       |
|                         | INIVE                     |     | Pas               | SW   | /01/0 |       |

#### Modo de ID de usuario<>

| ✔ Ha | abilitar la función de seguridad |       |       |                 |  |  |
|------|----------------------------------|-------|-------|-----------------|--|--|
| V    | usuario                          | D dei | Nuevo | <u>Eliminar</u> |  |  |
|      | Nivel                            | ID    |       | Contraseña      |  |  |
|      | 1                                |       |       | 1234            |  |  |
|      |                                  |       |       |                 |  |  |
|      |                                  |       |       |                 |  |  |
|      |                                  |       |       |                 |  |  |
|      |                                  |       |       |                 |  |  |
|      |                                  |       |       |                 |  |  |
|      |                                  |       |       |                 |  |  |
|      |                                  |       |       |                 |  |  |
|      |                                  |       |       |                 |  |  |
|      |                                  |       |       |                 |  |  |
|      |                                  |       |       |                 |  |  |
|      |                                  |       |       |                 |  |  |
|      |                                  |       |       |                 |  |  |
|      |                                  |       |       |                 |  |  |
|      |                                  |       |       |                 |  |  |

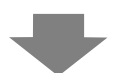

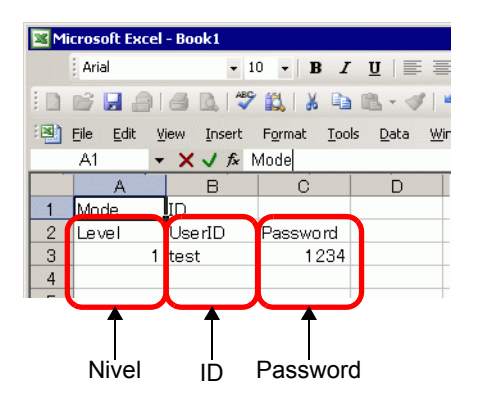

### 22.10 Guía de configuración

#### 22.10.1 Guía de configuración común (Configuración de seguridad)

#### Configuración de contraseña

<Modo de nivel>

Define la contraseña y la ID de usuario para los 15 niveles de seguridad. Según la configuración en [Añadir ID de usuario], se muestra el "Modo de nivel" o "Modo de ID de usuario".

🕅 Contraseña 🗵 Ajustes de la Contraseña 🔽 Habilitar la función de seguridad □ Añadir la ID del usuario Exportar Eliminar Nivel Contraseña 6 10 11 12 13 14 15 🔲 Definir el nivel de seguridad para cada función Elemento ti 🔺 Monitor de lógica Leer los datos del visor de la GP Escribir datos de GP-Viewer s del servidor Ajustes extendidos

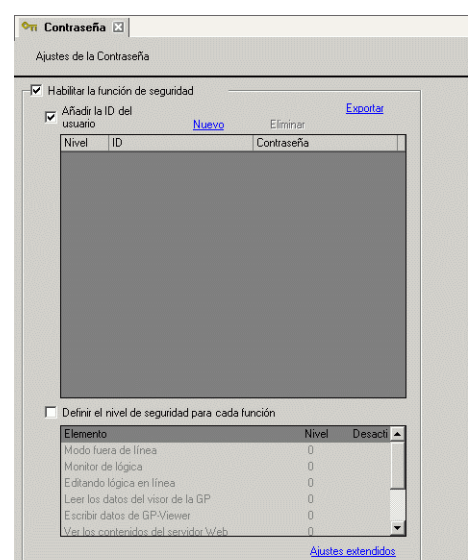

Modo de ID de usuario

| Configuración                           |                      | Descripción                                                                                                    |
|-----------------------------------------|----------------------|----------------------------------------------------------------------------------------------------|
| Habilitar la<br>función de<br>seguridad |                      | Seleccione usar la función de seguridad.                                                                                                    |
| Añad<br>usua                            | lir ID de<br>rio     | Especifica si la ID de usuario se añade a la configuración de niveles.                                                                                                    |
| Nc                                      | livel/<br>contraseña | <ul> <li><para de="" el="" modo="" nivel="">         Define la contraseña para los niveles de 1 a 15.         Se puede introducir una contraseña usando un máximo de ocho caracteres de un solo byte. Las contraseñas e ID de usuario distinguen mayúsculas y minúsculas.         Sólo configure las contraseñas para los niveles de seguridad que desee utilizar. No se necesita seleccionar contraseñas para todos los niveles de seguridad.     </para></li> <li>NOTA</li> <li>Cuando se selecciona Modo de nivel, no se puede definir la misma contraseña para niveles de seguridad múltiples.</li> <li>Si establece una contraseña en el nivel de seguridad 15, puede cambiar todas las contraseñas de nivel de seguridad en la GP (modo offline).</li> </ul> |

| Co                                                                                                    | onfiguración                              | Descripc                                                                                                    | ión                                                                                                    |
|----------------------------------------------------------------------------------------------------|-------------------------------------------|----------------------------------------------------------------------------------------------------|----------------------------------------------------------------------------------------------------|
|                                                                                                    |                                           | Para el Modo de ID de usuario<br>Se puede registrar un máximo de 64 cont<br>Defina el nivel de 1 a 15 opcionalmente.<br>Se puede usar un máximo de 8 caracteres<br>contraseña e ID de usuario. Las contrase<br>mayúsculas y minúsculas.                                                                                                    | traseñas.<br>s de un solo byte para introducir la<br>ñas e ID de usuario distinguen                                                                                                    |
| Añadir ID de usuario                                                                                                    | Nivel/<br>contraseña/<br>ID de<br>usuario | <ul> <li>NOTA</li> <li>Para el Modo de ID de usuario, puede de niveles de seguridad múltiples; sin emba ID de usuario.</li> <li>Cuando el Modo de nivel se cambia a Mulíneas que ya tienen contraseñas puede reusuario.</li> </ul>                                                                                                    | efinir la misma contraseña para<br>rgo no puede hacer lo mismo con la<br>odo de ID de usuario, solamente las<br>egistrarse con el Modo de ID de                                                                                                    |
|                                                                                                    |                                           | <ul> <li>MPORTANTE</li> <li>Si deshabilita [Añadir ID de usuario] cual<br/>una advertencia indicando que todo el co<br/>configuración de la contraseña se borrar<br/>borrará todo el contenido registrado.</li> </ul>                                                                                                    | ndo ya se ha habilitado, aparece<br>ontenido registrado en la<br>rá si continúa. Si selecciona "Sí", se                                                                                                    |
| Crear<br>nuevo/<br>Borrar<br>Una vez que se activa la casilla [Añadir ID de usuario], se habilita la<br>visualización de [Crear nuevo] y [Eliminar]. Seleccione [Crear nuevo] p<br>añadir una línea a las líneas de registro de la contraseña e ID de usuario<br>Seleccione [Eliminar] para borrar la línea que ha seleccionado |                                           |                                                                                                    | de usuario], se habilita la<br>·]. Seleccione [Crear nuevo] para<br>la contraseña e ID de usuario.<br>que ha seleccionado.                                                                                                    |
|                                                                                                    |                                           | Define si se configura o no los parámetros<br>Las funciones que puede definir son los sis                                                                                                    | de seguridad funcionales.<br>guientes:                                                                                                    |
| Configurar la<br>función a cada<br>nivel de<br>seguridad                                                                                                    |                                           | Elementos<br>Cambiar al modo offline.<br>Monitorización de lógica<br>Edición de lógica en línea<br>Leer valores de datos en GP-Viewer<br>Escribir valores de datos en GP-<br>Viewer<br>Explorar el contenido del servidor Web<br>Leer valores de datos del servidor Web<br>Escribir datos del servidor Web<br>Escribir datos del servidor Web<br>Explorar archivos en la carpeta FTP<br>Registrar y borrar archivos en la<br>carpeta FTP | FunciónCaracterística offlineFunción de lógicaFunción de lógicaFunción de GP-ViewerFunción de GP-ViewerCaracterísticas del servidor WebCaracterísticas del servidor WebCaracterísticas del servidor WebConfigurar la función en cada nivel<br>de seguridadConfigurar la función en cada nivel<br>de seguridad |

| Co                                    | onfiguración | Descripción                                                                                                    |
|---------------------------------------|--------------|----------------------------------------------------------------------------------------------------|
|                                       |              | Define el nivel de la función de configuración de seguridad.                                                                                                    |
| seguridad                             | Nivel        | <ul> <li>NOTA</li> <li>El nivel de seguridad 0 significa que no se ha definido ninguna seguridad.</li> <li><nivel 0="" 15="" nivel="" o=""><br/>Seleccione Nivel 0 o Nivel 15 para "Error de exportación".<br/>Se requiere el Nivel 15 en la configuración de contraseña para definir el<br/>Nivel 15. Se requiere el Nivel 15 en la configuración de contraseña para<br/>definir el Nivel 15.</nivel></li> <li>Evel 15 settings required. After setting up Level 15<br/>also set up levels in Offline Mode.</li> </ul>                                                                                                    |
| Configurar la función a cada nivel de | Nivel        | <ul> <li><nivel 0="" 15="" a="" nivel=""><br/>Para la Función lógica, Función de GP-Viewer, Función de servidor Web y<br/>Función de FTP, puede definir el nivel de seguridad de 0 a 15. No obstante,<br/>se aplican las siguientes normas para la configuración de nivel según cada<br/>función.</nivel></li> <li>•Monitor de lógica y Edición lógica en línea<br/>Sólo se puede definir un nivel constante o un nivel alto de Edición lógica<br/>en línea.</li> <li>•Leer en Valores de datos de GP-Viewer y escribir los valores de<br/>datos de GP-Viewer<br/>Solo se puede definir un nivel constante, o un nivel superior para escribir<br/>los valores de GP-Viewer.</li> <li>•Explorar el Contenido del servidor Web, Leer valores de datos del<br/>servidor Web y Escribir valor de datos en el servidor Web<br/>Sólo se puede definir un nivel constante o un nivel alto de Valores de datos<br/>de servidor web de escritura.</li> <li>•Explorar archivos en la carpeta FTP y registrar y borrar archivos en<br/>la carpeta FTP<br/>Solo se puede definir un nivel constante o más alto para Registrar y borrar<br/>archivos en la carpeta FTP.</li> <li>Cuando se revisa, la operación de la función se deshabilitará a pesar del nivel<br/>de seguridad. Se puede definir [Escribir datos de GP-Viewer ], [Escribir datos<br/>de servidor web] o [Guardar o borrar archivos en la carpeta FTP].</li> </ul> |
| Ext                                   | endido       | Muestra el cuadro de diálogo [Extendido].<br>☞ " ♦ Extendido" (página 22-46)                                                                                                    |

#### ♦ Extendido

| 🕅 Ajustes extendidos 🛛 🗙                                                                                                  |
|----------------------------------------------------------------------------------------------------|
| Cancelar el bit de notificación de la contraseña                                                                          |
| Habilitar el bit de notificación                                                                                          |
| Dirección de bit de notificación 📃 📰                                                                                      |
| Despejar el nivel de seguridad                                                                                            |
| ✓ Despejar el<br>nivel de segurid Borrar una vez<br>transcurrido el tiempo 5 → Ⅲ Minuto                                   |
| ⊂Acción al cambiar de pantalla<br>ⓒ Registrar el nivel de seguridad<br>ⓒ Introducir la contraseña cuando aumenta el nivel |
| Aceptar (0) Cancelar                                                                                                    |

| Configuración                       | Descripción                                                                                                    |  |  |  |  |  |  |
|-------------------------------------|----------------------------------------------------------------------------------------------------|--|--|--|--|--|--|
| Habilitar el bit de<br>notificación | Seleccione esta casilla para enviar una notificación cuando se use la tecla<br>ESC para salir de la ventana de entrada de contraseñas después de un<br>cambio de pantalla iniciado por el dispositivo/PLC.<br>Esto no funcionará si cambia de pantalla mediante la pulsación.                                                                                                    |  |  |  |  |  |  |
| Dirección de bit de<br>notificación | Cuando se cancela una ventana de entrada de contraseña visualizada a<br>través del control dispositivo/PLC con la tecla [ESC], la dirección de bit de<br>notificación designada se activa.<br>IEn la pestaña [Visualizar] de la ventana [Unidad de visualización] en el<br>espacio de trabajo Ajustes del sistema, si la casilla [Reflejar en<br>dispositivo/PLC] no está seleccionada, monitoree el bit de notificación y<br>cuando se active, vuelva a seleccionar [Cambiar al N.º de pantalla] en el<br>dispositivo/PLC.*1 al mismo número que el [No. muestreado actual]. Si los<br>números de pantalla coinciden, se cierra la ventana de entrada de la<br>contraseña. |  |  |  |  |  |  |

| Configuración             |                                                                                    |                                                              | Descripci      | ión                                  |                        |  |  |  |  |  |  |  |
|---------------------------|------------------------------------------------------------------------------------|--------------------------------------------------------------|----------------|--------------------------------------|------------------------|--|--|--|--|--|--|--|
|                           | Esta car                                                                           | racterística especifica si se                                | regresa el o   | estado del nivel de segurid          | ad a "0",              |  |  |  |  |  |  |  |
|                           | asumiendo que no hay cambios en la pantalla/operación de la unidad GP dentro       |                                                              |                |                                      |                        |  |  |  |  |  |  |  |
|                           | De seleccionarse defina va sea:                                                    |                                                              |                |                                      |                        |  |  |  |  |  |  |  |
|                           | Registrar el nivel de seguridad                                                    |                                                              |                |                                      |                        |  |  |  |  |  |  |  |
|                           | Una vez que el nivel de seguridad se hace más alto, el nivel actual no se bajará a |                                                              |                |                                      |                        |  |  |  |  |  |  |  |
|                           | meno                                                                               | s que se borre automátican                                   | nente o bor    | re con la dirección de cont          | rol de                 |  |  |  |  |  |  |  |
|                           | segur                                                                              | idad (LS9300). Por lo tante                                  | o, según re    | quiera puede cambiar la pa           | ntalla.                |  |  |  |  |  |  |  |
|                           | • Intro                                                                            | ducir la contraseña cuan                                     | ido aumer      | nta el nivel                         | • •                    |  |  |  |  |  |  |  |
|                           | Si car                                                                             | noia la pantalla a la pantal<br>de seguridad actual, el nive | la base con    | un nivel de seguridad infe           | rior al<br>antalla que |  |  |  |  |  |  |  |
|                           | se car                                                                             | nbia.                                                        | er se ouju ui  | inver de seguridad de la po          | untana que             |  |  |  |  |  |  |  |
|                           | Por lo                                                                             | o tanto, la próxima vez que                                  | cambie la      | pantalla con nivel de segui          | ridad más              |  |  |  |  |  |  |  |
|                           | bajo a                                                                             | a la pantalla con mayor seg                                  | uridad, ten    | drá que autenticar la contr          | aseña.                 |  |  |  |  |  |  |  |
|                           | Por eje                                                                            | mplo:                                                        |                |                                      |                        |  |  |  |  |  |  |  |
|                           | Par                                                                                | ntalla inicial: A                                            | antalla No.:   | B Pantalla N                         | o.: C                  |  |  |  |  |  |  |  |
|                           |                                                                                    |                                                              | ivel de segi   |                                      | guridad                |  |  |  |  |  |  |  |
|                           |                                                                                    |                                                              | (2)            | (11)                                 | (0) (10)               |  |  |  |  |  |  |  |
|                           |                                                                                    | (4)                                                          | (2)            | (6) (10)                             | (8) (12)               |  |  |  |  |  |  |  |
|                           |                                                                                    | <b>T</b> (3)                                                 |                | (9)                                  | NI <sup>1</sup> I      |  |  |  |  |  |  |  |
|                           |                                                                                    | seguridad                                                    | actual         | cuando aumenta el nivel              | actual                 |  |  |  |  |  |  |  |
| Borrar nivel de seguridad | (1)                                                                                | Pantalla de contraseña de<br>Nivel 1                         | ; 0            | Pantalla de contraseña<br>de Nivel 1 | 0                      |  |  |  |  |  |  |  |
| 0                         | (2)                                                                                | Se visualiza la Pantalla B                                   | 1              | Se visualiza la Pantalla<br>B        | 1                      |  |  |  |  |  |  |  |
|                           | (3)                                                                                | No se requiere contraseña                                    | a 1            | No se requiere<br>contraseña         | 1                      |  |  |  |  |  |  |  |
|                           | (4)                                                                                | Se visualiza la pantalla A                                   | 1              | Se visualiza la pantalla<br>A        | 0                      |  |  |  |  |  |  |  |
|                           | (5)                                                                                | No se requiere contraseña                                    | a 1            | Pantalla de contraseña<br>de Nivel 1 | 0                      |  |  |  |  |  |  |  |
|                           | (6)                                                                                | Se visualiza la Pantalla B                                   | 1              | Se visualiza la Pantalla<br>B        | 1                      |  |  |  |  |  |  |  |
|                           | (7)                                                                                | Pantalla de contraseña de<br>Nivel 2                         | <sup>2</sup> 1 | Pantalla de contraseña<br>de Nivel 2 | 1                      |  |  |  |  |  |  |  |
|                           | (8)                                                                                | Se visualiza la pantalla C                                   | 2              | Se visualiza la pantalla<br>C        | 2                      |  |  |  |  |  |  |  |
|                           | (9)                                                                                | No se requiere contraseña                                    | a 2            | No se requiere<br>contraseña         | 2                      |  |  |  |  |  |  |  |
|                           | (10)                                                                               | Se visualiza la Pantalla B                                   | 2              | Se visualiza la Pantalla<br>B        | 1                      |  |  |  |  |  |  |  |
|                           | (11)                                                                               | No se requiere contraseña                                    | a 2            | Pantalla de contraseña de Nivel 2    | 1                      |  |  |  |  |  |  |  |
|                           | (12)                                                                               | Se visualiza la pantalla C                                   | 2              | Se visualiza la pantalla<br>C        | 2                      |  |  |  |  |  |  |  |
|                           |                                                                                    |                                                              |                |                                      |                        |  |  |  |  |  |  |  |

| Configuración                                                 | Descripción                                                                                                    |
|---------------------------------------------------------------|----------------------------------------------------------------------------------------------------|
| Borrar nivel de<br>seguridad                                  | <ul> <li>NOTA</li> <li>Esto solo se aplica cuando se cambian las pantallas base (incluyendo pantallas de sub visualización)</li> <li>Si se selecciona [Introducir la contraseña cuando aumenta el nivel] en el Modo ID del usuario, no se actualizará la variable del sistema "#H_LoginUserID" cuando se baje el nivel para cambiar pantallas. Cuando se usa la función GP-Viewer, esta función no funcionará aun si se selecciona [Introducir la contraseña cuando aumenta el nivel] en el costado de GP-Viewer. Esto siempre funciona con [Registrar el nivel de seguridad].</li> </ul>      |
| Tiempo de borrado<br>automático para el<br>nivel de seguridad | Especifique el tiempo de auto limpieza de 1 a 60 minutos.<br>NOTA<br>• Bórrelo realizando la acción de bit de la dirección de dispositivo interno.<br>Cuando bit 0 de LS9300 cambia su estado de Desactivado -> a Activado,<br>el nivel de seguridad se borra y el nivel de seguridad actual almacenado<br>en LS9301 cambia a 0. Después de realizarse el Borrado de nivel de<br>seguridad, vuelva a desactivar el bit 0 de LS9300. (LS9301 es de sólo<br>lectura.)<br>0<br>LS9300<br>Reservado (0)<br>Bit de borrado de nivel de seguridad<br>LS9301<br>Almacena el nivel de seguridad actual |

\*1 Para operar [Cambiar al número de pantalla] mediante un dispositivo/PLC, configure el área de datos del sistema.

"5.17.6 Guía de configuración de [Ajustes del sistema] ◆ Configuración del área del sistema" (página 5-179)

### ■ Lista de niveles de seguridad

| 여 Contraseña     | a 🗵 여 Nivel de seg | uridad 🖾 🛛    |
|------------------|--------------------|---------------|
| Lista de niveles | : de seguridad Cam | bio de bloque |
| Pantalla 🔺       | Nivel de seguridad | T ítulo       |
| B1               | 0                  |               |
| B2               | 0                  |               |
| B3               | 0                  |               |
| B4               | 0                  |               |
| B5               | 0                  |               |
|                  |                    |               |

| Configuración      | Descripción                                                                                                    |  |  |  |  |  |  |
|--------------------|----------------------------------------------------------------------------------------------------|--|--|--|--|--|--|
| Pantalla           | Muestra el número de la pantalla.                                                                                                    |  |  |  |  |  |  |
|                    | Defina el nivel de seguridad de cada pantalla.                                                                                                    |  |  |  |  |  |  |
| Nivel de seguridad | <ul> <li>NOTA</li> <li>Utilice [Cambio de bloque] cuando configure múltiples pantallas con el mismo nivel de seguridad.</li> </ul>                                                                                                    |  |  |  |  |  |  |
| Título             | Muestra el título de cada pantalla.                                                                                                    |  |  |  |  |  |  |
|                    | Actualiza los niveles de seguridad seleccionados de múltiples pantallas a<br>la vez. Seleccione las pantallas a cambiar y haga clic en [Cambio de<br>bloque]. Aparece el cuadro de diálogo Cambio de bloque de nivel de<br>seguridad y le permite cambiar el nivel de seguridad.                                                                                                    |  |  |  |  |  |  |
| Cambio de bloque   | NOTA<br>• Para seleccionar pantallas múltiples, arrastre el cursor o seleccione las<br>filas mientras mantiene pulsada la tecla [CTRL].<br>• Contaseña  • Nivel de seguidad  • Lista de niveles de seguidad  • Cambio de bloque<br>• Lista de niveles de seguidad  • Divel de seguidad  • Divel de |  |  |  |  |  |  |

### Configuración de interbloqueo

| 📃 Base 1 (Untitled) 🛛                  | 🕻 Interbloqueo 🗵                                        |                                                               |  |
|----------------------------------------|---------------------------------------------------------|---------------------------------------------------------------|--|
| Configuraciones de interbl             | oqueo                                                   |                                                               |  |
|                                        |                                                         |                                                               |  |
| Usar interbloqueo gla                  | bal                                                     |                                                               |  |
| Dirección de                           | [#MEMLINK]000000                                        |                                                               |  |
| Habilitar la condición<br>de pulsación | <ul> <li>Habilitar cuando el bit<br/>está ON</li> </ul> | <ul> <li>Habilitar cuando el bit está</li> <li>OFF</li> </ul> |  |

| Configuración                | Descripción                                                                                                    |                                 |                 |                            |  |  |  |  |
|------------------------------|----------------------------------------------------------------------------------------------------|---------------------------------|-----------------|----------------------------|--|--|--|--|
|                              | Define si se usa o no el interbloqueo global.                                                                                                    |                                 |                 |                            |  |  |  |  |
| Usar interbloqueo<br>global  | <ul> <li>NOTA</li> <li>Esta función sólo permite la operación táctil cuando un bit designado por medio de [Dirección de interbloqueo] está en un estado que se ha especificado por la [Condición de habilitar la pulsación].</li> </ul> |                                 |                 |                            |  |  |  |  |
| Dirección de<br>interbloqueo | Especifica la dirección bit (se puede definir todas las direcciones bit) que representa una condición de habilitación para permitir la entrada táctil. La pulsación se habilita (deshabilita) según el estado de esta dirección.        |                                 |                 |                            |  |  |  |  |
|                              | Seleccione la condición que habilitará que se toque al objeto, para<br>que se ingrese la entrada.                                                                                                    |                                 |                 |                            |  |  |  |  |
|                              |                                                                                                    | habilitar<br>pulsación          | de interbloqueo | deshabilitada              |  |  |  |  |
| Condición de                 | Habilitar cuando                                                                                                    |                                 | Activado        | Pulsación habilitada       |  |  |  |  |
| habilitar pulsación          |                                                                                                    | el bit está<br>activado         | Desactivado     | Pulsación<br>deshabilitada |  |  |  |  |
|                              |                                                                                                    | Habilitar cuando<br>el bit está | Activado        | Pulsación<br>deshabilitada |  |  |  |  |
|                              |                                                                                                    | desactivado                     | Desactivado     | Pulsación habilitada       |  |  |  |  |
|                              |                                                                                                    |                                 |                 |                            |  |  |  |  |

#### Condición de habilitar pulsación del interbloqueo global

La habilitación/deshabilitación de la pulsación depende del estado de la configuración de los objetos utilizados en el mismo proyecto, o bien del estado de la conexión al dispositivo/PLC externo. Esta parte describe la habilitación/deshabilitación de la pulsación de cada parámetro.

#### ♦ Uso simultáneo de componentes con interbloqueo

El interbloqueo instalado en objetos individuales e interbloqueo global pueden usarse en forma simultánea. Sin embargo, cuando se usan simultáneamente el interbloqueo global tiene prioridad.

Por ejemplo, aunque el interbloqueo de los componentes individuales se cancele, si el componente se encuentra en estado de interbloqueo global, la función táctil para ese componente estará deshabilitada.

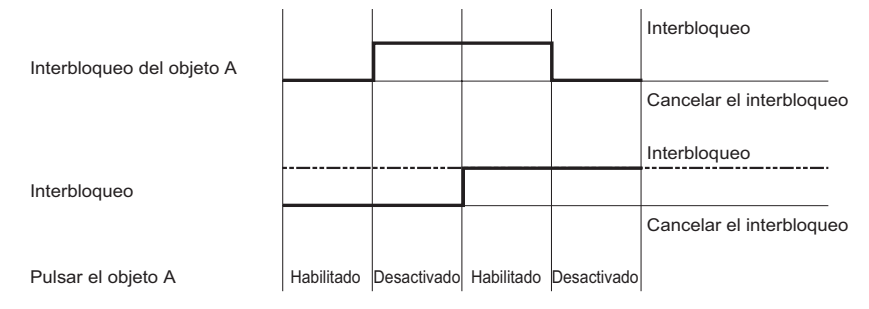

#### ♦ Especifica el modelo del dispositivo/PLC externo.

Si la dirección del dispositivo/PLC externo se designa como la dirección de interbloqueo global, la Condición para habilitar la pulsación no se puede determinar hasta no establecer la conexión a ese dispositivo/PLC. Por lo tanto, el interbloqueo global se habilitará sin importar la condición [Habilitar cuando el bit está Activado]/[Habilitar cuando el bit está Desactivado].

No obstante, si se desconecta después de que se establece una conexión, el estado será igual al estado previo a la desconexión.

- Estado de comunicación Conectado Conectado Conectado No No No Conectado de los dispositivos/PLCs conectado conectado conectado Bit ON Dirección de interbloqueo Bit OFF Desactivado Habilitado Habilitado Habilitado Desactivado Desactivado Propiedad táctil Estado de comunicación No No Conectado Conectado No Conectado Conectado de los dispositivos/PLCs conectado conectado conectado Bit ON Dirección de interbloqueo Bit OFF Desactivado Desactivado Disabled Habilitado Habilitado Habilitado Propiedad táctil Condición para habilitar la pulsación: Habilitar cuando el bit está desactivado
- Condición para habilitar la pulsación: Habilitar cuando el bit está activado

#### Estado de comunicación Conectado Conectado No Conectado No No Conectado de los dispositivos/PLCs conectado conectado conectado Bit ON Dirección de interbloqueo Bit OFF Desactivado Desactivado Desactivado Desactivado Habilitado Habilitado Habilitado Propiedad táctil Estado de comunicación No Conectado No Conectado Conectado No Conectado de los dispositivos/PLCs conectado conectado conectado Bit ON Dirección de interbloqueo Bit OFF Desactivado Habilitado Habilitado Habilitado Desactivado Desactivado Propiedad táctil

#### NOTA

- Aún en el caso de conexiones de PLCs múltiples, mientras se establezca una conexión con un PLC donde se ha asignado una dirección en el interbloqueo global, el interbloqueo funcionará sin importar si la conexión con otros PLCs se ha establecido o no.
- Los parámetros de visualización de cada objeto que indica el estado del interbloqueo pueden aplicarse a la condición de interbloqueo de ese objeto. No se pueden aplicar al estado de interbloqueo global.

#### Parámetros de objetos que permiten la función de grupo con desactivación retardada o automática

Cuando se entra en un estado de interbloqueo global (pulsación deshabilitada) durante el manejo de los objetos, la pulsación puede habilitarse hasta que la operación del objeto termina, o bien se puede deshabilitar a lo largo de la operación.

Función de grupo con Retardo de desactivación y Desactivación automática
 Si los objetos que permiten la función de grupo con Retardo de desactivación y
 Desactivación automática cambian a la condición de interbloqueo global (pulsación deshabilitada) durante una operación momentánea, ésta tendrá prioridad durante el
 Retardo de desactivación o Desactivación automática.. No entrará en estado de interbloqueo global (pulsación deshabilitada) hasta no que no se finalice el retardo o hasta no transcurrir el período de configuración desactivada automático.

| Retraso OFF                                      |               | •                     | Retrase              | o: 5 segur              | ndo —             |            |            |               |
|--------------------------------------------------|---------------|-----------------------|----------------------|-------------------------|-------------------|------------|------------|---------------|
| Táctil                                           | ON            |                       |                      |                         |                   |            |            |               |
| Bit                                              |               | ON                    | ON                   | ON                      | ON                | ON         |            |               |
| Avisador                                         |               | ON                    | ON                   | ON                      | ON                | ON         |            |               |
| Visualizar                                       | Invertir      | Invertir              | Invertir             |                         |                   |            |            |               |
| La función táctil está                           | Habilitado    | Habilitado            | Habilitado           | Habilitado              | Habilitado        | Habilitado | Desactivac | o Desactivado |
| nabilitada/desactivada                           | Term<br>funci | ninar la<br>ón táctil | El intert<br>está ON | ploqueo<br>I.           |                   |            |            |               |
|                                                  |               |                       | Automáti<br>despué   | camente a<br>s de 5 seg | apagado<br>gundos |            |            |               |
| Táctil                                           | ON            | ON                    | ON                   | ON                      | ON                | ON         | ON         | ON            |
| Bit                                              |               | ON                    | ON                   | ON                      | ON                | ON         |            |               |
| Avisador                                         |               | ON                    | ON                   | ON                      | ON                | ON         |            |               |
| Visualizar                                       |               | Invertir              | Invertir             |                         |                   |            |            |               |
| La función táctil está<br>habilitada/desactivada | Habilitado    | Habilitado            | Habilitado           | Habilitado              | Habilitado        | Habilitado | Desactivac | o Desactivado |
|                                                  | Iniciar       | la<br>n táctil        | El intert            | oloqueo                 |                   |            | I          |               |

Si la operación táctil se cancela antes de transcurrirse la desactivación automática, se desactivará a partir de e

• Retardo de activación, función de retardo presionando 2 puntos Para el Retardo de activación y Función de retardo de presionando 2 puntos, si la condición cambia a la Condición de interbloqueo global (pulsación deshabilitada) durante el retardo, éste se cancela y la Condición de interbloqueo global (pulsación deshabilitada) se activa.

| Retraso ON                                       |                        | •              |                                |         | Retra                           | so: 5 se                  | egundo                  |                                 |                                 |       |              |         |
|--------------------------------------------------|------------------------|----------------|--------------------------------|---------|---------------------------------|---------------------------|-------------------------|---------------------------------|---------------------------------|-------|--------------|---------|
| Táctil                                           |                        |                | ON                             | (       | ON                              | ON                        | (                       | ЛС                              |                                 |       |              |         |
| Bit                                              |                        |                |                                |         |                                 |                           |                         |                                 |                                 |       |              |         |
| Avisador                                         |                        |                |                                |         |                                 |                           |                         |                                 |                                 |       |              |         |
| Visualizar                                       |                        | _              | Invertir                       | Inve    | ertir                           |                           |                         |                                 |                                 |       |              |         |
| La función táctil está<br>habilitada/desactivada | Habilitad<br>Ini<br>fu | iciar<br>nciór | Habilitado<br>la<br>n táctil   | Habi    | litado De<br>interblo<br>tá ON. | queo                      | do Desaci<br>Ter<br>fun | tivado D<br>minar I<br>ción táo | esactivad<br>a<br>ctil          | do De | sactivado De | esactiv |
| 2 Points Touch Delay                             |                        |                |                                | — F     | Retraso                         | : 5 segu                  | indo                    |                                 | >                               |       |              |         |
| Táctil                                           |                        |                | ON                             |         | 0                               | N ON                      |                         | ON                              | 1                               |       |              |         |
| Bit                                              |                        |                |                                |         |                                 |                           |                         |                                 |                                 |       |              |         |
| Avisador                                         |                        |                |                                |         |                                 |                           |                         |                                 |                                 |       |              |         |
| Visualizar                                       |                        |                | Inverti                        | r       | Inverti                         | -<br>                     |                         |                                 |                                 |       |              |         |
| La función táctil está<br>habilitada/desactivada | Habilit                | lnicia<br>func | Habilita<br>ar la<br>ión tácti | do<br>I | Habilitad<br>El int<br>está     | o Desac<br>erbloqu<br>ON. | tivado De<br>eo         | sactivad<br>Term<br>funcio      | Desacti<br>inar la<br>ón táctil | ivado | Desactivado  | Desa    |

## 22.10.2 Guía de configuración común (Configuración del registro de operaciones)

| Habilitar la función de registro de la                                                                                                    |                                                                                                    |
|----------------------------------------------------------------------------------------------------|----------------------------------------------------------------------------------------------------|
| Registros SRAM     300       Operaciones a registrar       Interruptor de bit       Interruptor de palabra       Interruptor cambio de pantalla       Interruptor sepecial       Interruptor selector | Almacenamiento de los datos a la tarjeta CF<br>Guardar en<br>Tarjeta CF C Almacenamien<br>to USB<br>Dirección de estado del registrador |
| 2 Display de datos<br>2 Datos de muestreo<br>3 Mostra CSV<br>2 Menú del sistema<br>2 Arranque<br>2 Offline<br>2 Cambiar idioma                                                                        | IttMEMLINK)0001                                                                                                    |
| Seleccionar todo                                                                                                    | Condición de operación<br>Bit de control del registro                                                                                   |
| Fecha aa/mm/dd 💌<br>Hora 24.00 💌<br>Idioma ASCII 💌                                                                                                    | Funcionamiento cuando el espacio es<br>limitado<br>© Detener el registro de operación<br>© Cola de datos primero en entrar,             |

| Configuración                            |                                                | Descripción                                                                                                    |  |  |  |
|------------------------------------------|------------------------------------------------|----------------------------------------------------------------------------------------------------|--|--|--|
| Hal<br>de<br>ope                         | bilitar la función<br>registro de<br>eraciones | Especifica si se usará la función de registro de operaciones o no.                                                                                                    |  |  |  |
| Registros de SRAM                        |                                                | Seleccione un número para guardar en SRAM, ya sea 100, 200, 300, 400 o 500.                                                                                                    |  |  |  |
|                                          |                                                | <ul> <li>NOTA</li> <li>La capacidad de la SRAM en la GP lo determina el número de entradas seleccionadas.</li> </ul>                                                                                                    |  |  |  |
| Operaciones a<br>registrar<br>Guardar en |                                                | Seleccione las funciones para Operaciones a registrar [Interruptor de bit],<br>[Interruptor de palabra], [Interruptor cambiar pantalla], [Interruptor<br>especial], [Interruptor selector], [Visualizador de datos], [Visualizador de<br>datos de muestreo], [Mostrar CSV], [Menú del sistema], [Iniciar], [Fuera<br>de línea] y [Cambiar idioma]. |  |  |  |
|                                          |                                                | <ul> <li>• En Parámetros de inicialización, todas las funciones se consideran<br/>Operaciones a registrar.</li> </ul>                                                                                                    |  |  |  |
|                                          |                                                | Seleccione [Tarjeta CF] o [Almacenamiento USB] como la ubicación de guardado ("Guardar en") cuando transmite el Registro de operaciones convirtiendo a formato CSV, o bien cuando excede el número de entradas a guardar en la SRAM.                                                                                                    |  |  |  |

| (                                                            | Configuración Descripción             |                                                                                                    |                                                              |                                                                                                    |  |  |
|--------------------------------------------------------------|---------------------------------------|----------------------------------------------------------------------------------------------------|--------------------------------------------------------------|----------------------------------------------------------------------------------------------------|--|--|
|                                                              | Dirección de<br>estado de<br>registro | Espectrica la dirección para continuar la condición de escritura en una<br>tarjeta CF o dispositivo de almacenamiento USB.<br>• Estado<br>Cuando Bit 0 en la dirección de [Control] se establece en Activado, se<br>activa el Bit 0 en la dirección de [Estado]. Después de confirmar la<br>condición de la dirección de [Control], el bit debería activarse en la<br>dirección de [Estado] para escribir.<br>15 	 12 	 1 	 0 	 Bit de transferencia                                                                                                    |                                                              |                                                                                                    |  |  |
|                                                              |                                       | (Codigo de<br>Bit 12 a 15                                                                                                    | error)                                                       | Introducción                                                                                                    |  |  |
| dar datos                                                    |                                       | 0000                                                                                                    | Finalizado correctamente                                     | Cuando el proceso de copia de seguridad se realiza<br>correctamente.                                                                                                    |  |  |
|                                                              |                                       | 0100                                                                                                    | No hay tarjeta CF/<br>almacenamiento USB                     | Sucede durante la copia de seguridad si la tarjeta CF/<br>almacenamiento USB no se ha insertado o bien si la<br>ranura de la tarjeta CF está abierta.                                            |  |  |
| Gua                                                          |                                       | 0101                                                                                                    | Error de escritura de la<br>tarjeta CF/almacenamiento<br>USB | No hay suficiente capacidad de almacenamiento en<br>la tarjeta CF/almacenamiento USB durante la copia<br>de seguridad o se ha quitado la tarjeta CF/<br>almacenamiento USB durante la escritura. |  |  |
|                                                              |                                       | 0111                                                                                                    | Error de tarjeta CF/<br>almacenamiento USB                   | La tarjeta CF/almacenamiento USB no tiene formato<br>se ha producido algún otro error                                                                                                    |  |  |
|                                                              | Modo de<br>guardado:                  | <ul> <li>Define acciones para guardar los registros de operaciones.</li> <li>Directo Si se selecciona [Nuevo], se crea un archivo CSV nuevo. Si se selecciona [Añadir], se añaden datos al archivo CSV existente.</li> <li>Dirección Especifica una dirección para cambiar la acción para guardar datos. Cuando el bit 0 de la dirección especificada se activa, se selecciona [Nuevo], y cuando se activa el bit 1, se selecciona [Añadir].</li> <li>NOTA</li> <li>El número de datos que se pueden añadir es de hasta 10000 por un archivo CSV.</li> </ul> |                                                              |                                                                                                    |  |  |
|                                                              | Activador de<br>operaciones           | Cuando está habilitado, las operaciones seleccionadas inician el guardado del registro de operaciones                                                                                                    |                                                              |                                                                                                    |  |  |
| Dirección de bit<br>de control de<br>retención de control de |                                       |                                                                                                    | la escritura en la tarjeta CF o                              |                                                                                                    |  |  |

| Configuración                                                                                          |                                                     | Descripción                                                                                                    |
|----------------------------------------------------------------------------------------------------|-----------------------------------------------------|----------------------------------------------------------------------------------------------------|
| Parámetros de<br>formato del archivo<br>CSV                                                            |                                                     | Defina el formato de visualización cuando guarde en formato CSV.                                                                                                    |
| FechaSeleccione el formato de visualización<br>(mes/día/año), mm/dd (mes/día), aa/mi<br>(día/mes/año). |                                                     | Seleccione el formato de visualización de las fechas, ya sea mm/dd/yy (mes/día/año), mm/dd (mes/día), aa/mm/dd (año/mes/día) o dd/mm/aa (día/mes/año).                                                                                                    |
|                                                                                                    | Hora                                                | Seleccione el formato de visualización de la hora, ya sea 12:00 o 24:00.                                                                                                    |
|                                                                                                    | Idioma                                              | Seleccione el formato de idioma, ya sea japonés, idiomas compatibles con<br>ASCII, chino (tradicional), chino (simplificado), coreano, cirílico] o<br>tailandés.                                                                                                    |
|                                                                                                    | Operación<br>cuando no hay<br>suficiente<br>espacio | <ul> <li>Especifica la operación cuando no hay suficiente espacio en la tarjeta CF o almacenamiento USB.</li> <li>Detener el registro de operaciones<br/>Detenga la salida al archivo del registro de operaciones en la ubicación<br/>"Guardar en". Cuando se realiza la siguiente operación, el proceso de registrar el registro de operaciones para completamente y no se registra nada.</li> <li>Cola primero en entrar, primero en salir<br/>Elimine el archivo más antiguo en la tarjeta CF o almacenamiento USB y guarde los datos en SRAM.</li> </ul> |

#### Registro de operaciones

#### Tipo y contenido de los datos obtenidos

A continuación se muestra las funciones que se registran en el registro como información de operaciones táctiles.

| Función               | Acción                       | Acción      |
|-----------------------|------------------------------|-------------|
|                       | Activar bit                  | Activar bit |
|                       | Desactivar bit               | Bit Rst     |
| Interruptor de bit    | Bit momentáneo               | Bit Mom     |
|                       | Invertir bit                 | Bit Rvs     |
|                       | Comparación                  | Bit Comp    |
|                       | Escritura de palabra<br>en   | Word Write  |
|                       | Word Add                     | Word Add    |
|                       | Suma continua de palabra     | Word Add++  |
|                       | Word Sub                     | Word Sub    |
| Interruptor de        | Resta continua de palabra    | Word Sub    |
| palabla               | Suma de dígitos              | Digit Add   |
|                       | Suma continua de<br>dígitos  | Digit Add++ |
|                       | Resta de dígitos             | Digit Sub   |
|                       | Resta continua de<br>dígitos | Digit Sub   |
|                       | Scripts                      | Word Ope    |
| Interruptor           | Pantalla anterior            | Scrn Prev   |
| cambio de<br>pantalla | Cambiar pantalla             | Scrn Chg    |

| Función     | Aco                                      | Acción                                                           |               |
|-------------|------------------------------------------|------------------------------------------------------------------|---------------|
|             | Interruptor de historial                 | Reconocer                                                        | Alm Ack       |
|             | de alarmas                               | Borrar                                                           | Alm Clr       |
|             |                                          | Transferir de SRAM -<br>> Dispositivo/PLC                        | SRAM->PLC     |
|             |                                          | Transferir SRAM -><br>Dirección interna                          | SRAM->ADDR    |
|             |                                          | Transferir de<br>Dispositivo/PLC -><br>SRAM                      | PLC->SRAM     |
| Interruptor | Interruptor de<br>elementos del archivo  | Transferir de<br>Dispositivo/PLC -<br>>Dirección interna         | PLC->ADDR     |
| especial    |                                          | Transferir de<br>Dirección interna-<br>>SRAM                     | ADDR->SRAM    |
|             |                                          | Transferir de<br>Dirección interna-<br>>Dispositivo/PLC          | ADDR->PLC     |
|             | Interruptor de<br>transferencia de datos | Transferir<br>almacenamiento<br>externo ->Dispositivo/<br>PLC    | Ex Mem -> PLC |
|             |                                          | Transferir de<br>Dispositivo/PLC -<br>>Almacenamiento<br>externo | PLC -> Ex Mem |

| Función                  | Ac                                                 | Acción                         |                      |  |
|--------------------------|----------------------------------------------------|--------------------------------|----------------------|--|
|                          |                                                    | Monitorización del<br>Ladder   | Activor hit          |  |
|                          | Interruptor iniciar monitorización                 | Monitor de escalera<br>(Caché) | Actival off          |  |
|                          |                                                    | Monitor de<br>dispositivos     | Activar bit          |  |
| Interruptor              | Iniciar la aplicación                              | App ON                         |                      |  |
| especial                 | WinGP, saliendo                                    | Win End                        |                      |  |
|                          | Restablecer                                        | Restablecer                    |                      |  |
|                          | Fuera de línea                                     | Fuera de línea                 |                      |  |
|                          | Bloqueo de operación                               | Bloquaer y<br>desbloquear      | Ope LockRel          |  |
|                          |                                                    | Bloquear                       | Bloqueo de operación |  |
|                          |                                                    | Quitar fuerzas                 | Ope Release          |  |
| Interruptor<br>selector  |                                                    |                                | Bit Slct             |  |
| Visualizador de<br>datos | Táctil, Introducir código de barras (Editar datos) |                                | Entrada de datos     |  |
| Datos<br>muestreados     | Visualizador de datos de muestreo (Editar datos)   |                                | Samp Input           |  |

| Función              | Acción                       | Acción         |
|----------------------|------------------------------|----------------|
| Mostrar CSV          | Mostrar CSV (Editar datos)   | Entrada de CSV |
|                      | Fuera de línea               | Fuera de línea |
|                      | Restablecer                  | Restablecer    |
|                      | Monitorización de dirección  | Addr Mon       |
| Manú dal sistama     | Monitorización de<br>lógica  | Logi Mon       |
| Menu del sistema     | Monitorización del<br>Ladder | Lad Mon        |
|                      | Monitor de<br>dispositivos   | Dev Mon        |
|                      | CF Start                     | CF Start       |
|                      | USB Start                    | USB Start      |
| Inicio               | Iniciar equipo<br>principal  | Power ON       |
|                      | Trans Ret                    | Trans Ret      |
| Euero de líneo       | Off Chg                      | OFF Chg        |
| l'uera de línea      | Off Ret                      | OFF Ret        |
| Cambiar de<br>idioma | Cambia de idioma             | Lang Chg       |

| Número | Fecha    | Hora  | ID de<br>usuario | NIVEL | Pantalla | ID del<br>objeto | Comentario             | Acción      | Dirección   |
|--------|----------|-------|------------------|-------|----------|------------------|------------------------|-------------|-------------|
| 1      | 07/12/22 | 13:54 |                  | 0     | b1       | SL_0001          |                        | Activar bit | [PLC1]M0000 |
| 2      | 07/12/22 | 13:54 |                  | 0     | b1       | SL_0002          |                        | Bit Rst     | [PLC1]M0001 |
| 3      | 07/12/22 | 13:55 | YAMADA           | 3     | b1       | SL_0003          | Interruptor de nivel 3 | Bit Mom     |             |

#### </tem y resumen>

| Elementos                                                                                                    | Descripción                                                                                                    |  |  |  |
|----------------------------------------------------------------------------------------------------|----------------------------------------------------------------------------------------------------|--|--|--|
| Number                                                                                                    | Número de registro                                                                                                    |  |  |  |
| Date                                                                                                    | Los datos de la operación aparecen en el formato definido en [Configuración del registro de operaciones].                                                                                                    |  |  |  |
| Time                                                                                                    | La hora de la operación aparece en el formato definido en [Configuración del registro de operaciones].                                                                                                    |  |  |  |
| User ID Se visualiza el ID de usuario registrado en el "Modo de ID de usua<br>(Añadir ID de usuario). En el caso del "Modo de nivel" (No añadir<br>usuario), quedará en blanco. |                                                                                                    |  |  |  |
| Level                                                                                                    | Muestra el nivel de 0 a 15 al momento de realizar la operación.                                                                                                    |  |  |  |
| Screen                                                                                                    | Muestra en Número de pantalla como B** para la Pantalla base y como W** para la Pantalla ventana al momento de realizar la operación.                                                                                                    |  |  |  |
| Parts ID                                                                                                    | Muestra el ID de componentes                                                                                                    |  |  |  |
| Comment                                                                                                    | Muestra los comentarios en los componentes. Si no se registra nada, quedará en blanco.                                                                                                    |  |  |  |
| Action                                                                                                    | Muestra la acción.<br>☞ " ♦ Tipo y contenido de los datos obtenidos" (página 22-58)                                                                                                    |  |  |  |
| Address                                                                                                    | Muestra una dirección de destino.                                                                                                    |  |  |  |
| Sub Info                                                                                                    | Esto se mostrará cuando se requiera de comentarios adicionales respecto a la dirección oAction.                                                                                                    |  |  |  |
| Prev Value Muestra el valor anterior.                                                                                                    |                                                                                                    |  |  |  |
| Chg Value                                                                                                    | Muestra el valor cambiado. Dirección de bit muestra Activado o<br>Desactivado y Dirección de palabra muestra un valor numérico. El formato<br>de visualización del valor numérico se diferencia según los atributos de<br>visualización de los objetos utilizados. |  |  |  |

| NOTA | <ul> <li>"Número" se destina en secuencia en el archivo.</li> </ul>        |
|------|----------------------------------------------------------------------------|
|      | <ul> <li>Los nombres de los elementos quedan en inglés (fijos).</li> </ul> |

#### ♦ Contenido del registro de operaciones funcional

<Interruptor de bit>

Destino: Activar bit, Desactivar bit, Bit momentáneo, Inversión de bit, Comparación

• Por más detalles, véase la Guía de configuración.

| Elementos  | Descripción                                                                                                    |                                                                                                    |  |  |  |  |  |
|------------|----------------------------------------------------------------------------------------------------|----------------------------------------------------------------------------------------------------|--|--|--|--|--|
| Number     |                                                                                                    |                                                                                                    |  |  |  |  |  |
| Date       |                                                                                                    |                                                                                                    |  |  |  |  |  |
| Time       | -                                                                                                    |                                                                                                    |  |  |  |  |  |
| User ID    |                                                                                                    |                                                                                                    |  |  |  |  |  |
| Level      | Elementos comunes                                                                                                    |                                                                                                    |  |  |  |  |  |
| Screen     |                                                                                                    | < (payina 22-02)                                                                                                    |  |  |  |  |  |
| Parts ID   | -                                                                                                    |                                                                                                    |  |  |  |  |  |
| Comment    |                                                                                                    |                                                                                                    |  |  |  |  |  |
| Action     | •                                                                                                    |                                                                                                    |  |  |  |  |  |
| Address    | Muestra una dirección de destino.<br>Dirección de dispositivo externo:[PLC1]*****, [# MEMLINK]*****<br>Symbol : Inicio de la operación<br>Variable : Inicio de la ejecución.<br>Variable del sistema: #H*****, #L**** |                                                                                                    |  |  |  |  |  |
| Sub Info   | Activar bit<br>Desactivar bit<br>Bit momentáneo<br>Inversión de bit<br>Comparación                                                                                                    | <ul> <li>: Ocultado</li> <li>: Ocultado</li> <li>: Ocultado</li> <li>: Ocultado</li> <li>: Ocultado</li> <li>: Muestra una Dirección de palabra de comparación y<br/>una Constante de la condición de comparación</li> <li><ejemplo> <ul> <li>[PLC1]D0001 (espacio)&lt; (espacio) 10</li> </ul> </ejemplo></li> <li>Dirección de palabra de comparación<br/>Comparación Condición</li> </ul> |  |  |  |  |  |
| Prev Value | Ocultado                                                                                                    |                                                                                                    |  |  |  |  |  |
| Chg Value  | Activar bit<br>Desactivar bit<br>Bit momentáneo<br>Respecto a bit mor<br>Activado y para O<br>Inversión de bit<br>Comparación                                                                                         | <ul> <li>: ON</li> <li>: OFF</li> <li>: (Al pulsar) ON</li> <li>(Al soltar) OFF</li> <li>mentáneo, el registro se obtiene por separado para</li> <li>FF.</li> <li>: Ocultado</li> <li>: ON o OFF</li> </ul>                                                                                                    |  |  |  |  |  |

#### <Interruptor de palabra>

Destino: Escritura de palabra, Suma de palabra, Suma continua de palabra, Resta de palabra, Resta continua de palabra, Suma de dígitos, Suma continua de dígitos, Resta de dígitos, Resta continua de dígitos, Operación

NOTA

• Por más detalles, véase la Guía de configuración. 🐨 "10.15.2 Interruptor de palabra" (página 10-70)

| Elementos | Descripción                                                                                                    |  |
|-----------|----------------------------------------------------------------------------------------------------|--|
| Number    |                                                                                                    |  |
| Date      |                                                                                                    |  |
| Time      |                                                                                                    |  |
| User ID   |                                                                                                    |  |
| Level     | Elementos comunes                                                                                                    |  |
| Screen    |                                                                                                    |  |
| Parts ID  |                                                                                                    |  |
| Comment   |                                                                                                    |  |
| Action    |                                                                                                    |  |
| Address   | Muestra una dirección de destino.<br>Dirección de dispositivo externo:[PLC1]*****, [# MEMLINK]*****<br>Símbolo : Inicio de la operación<br>Variable : Inicio de la ejecución.<br>Variable del sistema: #H*****, #L**** |  |

| Elementos  |                                                     | Descripción                                                                |
|------------|-----------------------------------------------------|----------------------------------------------------------------------------|
|            | Escritura de palabra en                             | : Ocultado                                                                 |
|            | Suma de palabra<br>+ Constante                      | : Muestra la dirección de palabra base de Suma                             |
|            | Resta de palabra<br>- Constante                     | : Muestra la dirección de palabra base de Resta                            |
|            | Suma de dígitos                                     | : Muestra la posición del dígito                                           |
|            | Resta de dígitos                                    | : Muestra la posición del dígito                                           |
|            | Operación                                           | : Muestra la dirección de palabra base de                                  |
|            |                                                     | Operación y la Constante                                                   |
|            |                                                     | Por ejemplo:                                                               |
| Sub Info   |                                                     | [PLC1]D0001 (espacio) AND (espacio) 10                                     |
| Sub IIIo   |                                                     | (Constante de operador de dirección de                                     |
|            |                                                     | palabra base de la operación)                                              |
|            | Suma continua de palabra                            | : Muestra la dirección de palabra base para                                |
|            |                                                     | Añadir, la Constante y ON/OFF.                                             |
|            | Resta continua de palabra                           | : Muestra la dirección de palabra base para Sub,<br>la constante y ON/OFF. |
|            | Suma continua de dígitos                            | : Cuando se pulsa Posición de dígito ON                                    |
|            |                                                     | Cuando se suelta Posición de dígito OFF                                    |
|            | Resta continua de dígitos                           | : Cuando se pulsa Posición de dígito ON                                    |
|            |                                                     | Cuando se suelta Posición de dígito OFF                                    |
|            | "10.15.2 Interruptor de p                           | alabra 🔶 Scripts" (página 10-73)                                           |
| Prev Value | Ocultado                                            |                                                                            |
|            | Escritura de palabra en, Su                         | ma de dígitos, Suma continua de dígitos, Resta                             |
| Chg Value  | de digitos, Resta continua d                        | le digitos: Muestra el valor de escritura                                  |
|            | Suma de palabra, Suma co continua de palabra, Opera | ntinua de palabra, Resta de palabra, Resta<br>ción: Ocultado               |

#### <Interruptor cambio de pantalla>

Destino: Pantalla anterior, Cambio de pantalla

• Por más detalles, véase la Guía de configuración. \* "10.15.3 Interruptor Cambiar pantalla" (página 10-74)

| Elementos  | Descripción                                                                                                    |  |
|------------|----------------------------------------------------------------------------------------------------|--|
| Number     |                                                                                                    |  |
| Date       |                                                                                                    |  |
| Time       |                                                                                                    |  |
| User ID    |                                                                                                    |  |
| Level      | Elementos comunes                                                                                                    |  |
| Screen     |                                                                                                    |  |
| Parts ID   |                                                                                                    |  |
| Comment    |                                                                                                    |  |
| Acción     |                                                                                                    |  |
| Address    | Ocultado                                                                                                    |  |
| Sub Info   | Ocultado                                                                                                    |  |
| Prev Value | Pantalla anterior: Muestra el número de pantalla antes de cambiar<br>Cambio de pantalla: Muestra el número de pantalla antes de cambiar                                         |  |
| Chg Value  | Pantalla anterior: Muestra el número de la pantalla cambiada (si no hay una pantalla anterior, se mostrará 0)<br>Cambio de pantalla: Muestra el número de la pantalla cambiada. |  |

#### <Interruptor especial (Alarma)>

Destino: Reconocido, Borrado

 NOTA
 • Por más detalles, véase la Guía de configuración.

 ☞ "10.15.4 Interruptor especial ◆ Interruptor histórico de alarmas" (página 10-78)

| Elementos  | Descripción                                                                                                    |  |
|------------|----------------------------------------------------------------------------------------------------|--|
| Number     |                                                                                                    |  |
| Date       |                                                                                                    |  |
| Time       |                                                                                                    |  |
| User ID    |                                                                                                    |  |
| Level      | Elementos comunes                                                                                                    |  |
| Screen     | <ir><item resument<="" td="" y="">(payina 22-02)</item></ir>                                                                                                    |  |
| Parts ID   |                                                                                                    |  |
| Comment    |                                                                                                    |  |
| Action     |                                                                                                    |  |
| Address    | Ocultado                                                                                                    |  |
| Sub Info   | Se muestra según la acción.<br>Historial de alarmas reconocido (Reconocido) : Ack<br>Historial de alarmas reconocido (Ack All) : Ack All<br>Historial de alarmas borrado (Borrar) : Clr<br>Historial de alarmas borrado (Borrar todo) : Clr All<br>Historial de alarmas borrado (Borrar alarma recuperada): Clr Rcv<br>Historial de alarmas borrado (Borrar alarma reconocida): Clr Ack<br>Historial de alarmas borrado (Borrar todas las alarmas recuperadas): Clr<br>All Rcv<br>Historial de alarmas borrado (Borrar todas las alarmas reconocidas): Clr All<br>Historial de alarmas borrado (Borrar todas las alarmas reconocidas): Clr<br>All Rcv<br>Historial de alarmas borrado (Borrar todos conteo): Clr All Cnt<br>Historial de alarmas borrado (Borrar un conteo): Clr One Cnt<br>Historial de alarmas borrado (Borrar un tiempo): Clr All Time<br>Historial de alarmas borrado (Borrar un tiempo): Clr One Time |  |
| Prev Value | Ocultado                                                                                                    |  |
| Chg Value  | Ocultado                                                                                                    |  |

<Interruptor especial (Interruptor de elemento de archivo)>

Destino: Transferir SRAM -> Dispositivo/PLC SRAM, Transferir SRAM - > Dirección interna, Transferir dispositivo/PLC -> SRAM, Transferir dispositivo/PLC -> Dirección interna, Transferir dirección interna -> SRAM, Transferir dirección interna -> Dispositivo/PLC

NOTA

Por más detalles, véase la Guía de configuración.
 ☞ "10.15.4 Interruptor especial ◆ Interruptor recetas" (página 10-83)

| Descripción                                                                                                    |  |
|----------------------------------------------------------------------------------------------------|--|
|                                                                                                    |  |
|                                                                                                    |  |
|                                                                                                    |  |
| Elementos comunes                                                                                                    |  |
| " <item resumen="" y="">" (pagina 22-62)</item>                                                                                                    |  |
|                                                                                                    |  |
|                                                                                                    |  |
| Ocultado                                                                                                    |  |
| Transferir de SRAM -> Dispositivo/PLC: Ejemplo<br>Número del archivo (espacio) Nombre del<br>elemento (espacio) Dirección de inicio de<br>almacenamiento<br>Transferir de SRAM -> Dirección interna: Ejemplo<br>Número del archivo (espacio) Nombre del<br>elemento (espacio) Dirección de inicio de<br>almacenamiento<br>Transferir de Dispositivo/PLC -> SRAM: <ejemplo><br/>Número del archivo (espacio) Nombre del<br/>elemento (espacio) Dirección de inicio de<br/>almacenamiento<br/>Transferir de Dispositivo/PLC -&gt; Dirección interna: <ejemplo><br/>Número del archivo (espacio) Nombre del<br/>elemento (espacio) Dirección de inicio de<br/>almacenamiento<br/>Transferir de Dispositivo/PLC -&gt; Dirección interna: <ejemplo><br/>Número del archivo (espacio) Nombre del<br/>elemento (espacio) Dirección de inicio de<br/>almacenamiento<br/>Transferir de Dirección interna-&gt; SRAM: <ejemplo><br/>Número del archivo (espacio) Nombre del<br/>elemento (espacio) Dirección de inicio de<br/>almacenamiento<br/>Transferir de Dirección interna-&gt; Dispositivo/PLC: <ejemplo><br/>Número del archivo (espacio) Nombre del<br/>elemento (espacio) Dirección de inicio de<br/>almacenamiento</ejemplo></ejemplo></ejemplo></ejemplo></ejemplo> |  |
|                                                                                                    |  |

| Elementos  | Descripción |
|------------|-------------|
| Prev Value | Ocultado    |
| Chg Value  | Ocultado    |

#### <Interruptor especial (Interruptor de transferencia de datos)>

Destino: Transferir de CF -> Dispositivo/PLC, Transferir de Dispositivo/PLC -> CF, Transferir de USB -> Dispositivo/PLC, Transferir de Dispositivo/PLC -> USB

| • Por más detalles, véase la Guía de configuración. |                                                                                          |
|-----------------------------------------------------|------------------------------------------------------------------------------------------|
|                                                     | "10.15.4 Interruptor especial 	Interruptor de transferencia de datos" (página 10-<br>84) |

| Elementos  | Descripción                                                           |  |
|------------|-----------------------------------------------------------------------|--|
| Number     |                                                                       |  |
| Date       |                                                                       |  |
| Time       |                                                                       |  |
| User ID    |                                                                       |  |
| Level      | Elementos comunes<br><sup>CE</sup> " <Ítem y resumen>" (página 22-62) |  |
| Screen     |                                                                       |  |
| Parts ID   |                                                                       |  |
| Comment    |                                                                       |  |
| Action     |                                                                       |  |
| Address    | Ocultado                                                              |  |
| Sub Info   | Tarjeta CF->CF<br>Almacenamiento USB -> USB                           |  |
| Prev Value | Ocultado                                                              |  |
| Chg Value  | Ocultado                                                              |  |

<Interruptor especial (Interruptor para iniciar el monitor)>

Destino: Monitorización del Ladder, Monitorización del Ladder (caché), Monitor del dispositivo

• Por más detalles, véase la Guía de configuración.

<sup>(C)</sup> "10.15.4 Interruptor especial ♦ Iniciar el interruptor del monitor" (página 10-88)

| Elementos  | Descripción                                                            |
|------------|------------------------------------------------------------------------|
| Number     |                                                                        |
| Date       |                                                                        |
| Hour       |                                                                        |
| User ID    |                                                                        |
| Level      | Elementos comunes<br><sup>CE®</sup> " <Ítem y resumen>" (página 22-62) |
| Screen     |                                                                        |
| Parts ID   |                                                                        |
| Comment    |                                                                        |
| Action     |                                                                        |
| Address    | Muestra una dirección de destino.                                      |
| Sub Info   | Ocultado                                                               |
| Prev Value | Ocultado                                                               |
| Chg Value  | ON                                                                     |

#### <Interruptor especial (Seguridad)>

Destino: Configuración de contraseña, Iniciar/cerrar sesión

• Por más detalles, véase la Guía de configuración. ☞ "10.15.4 Interruptor especial ◆ Seguridad" (página 10-82)

| Elementos | Descripción                           |  |
|-----------|---------------------------------------|--|
| Number    |                                       |  |
| Date      |                                       |  |
| Time      |                                       |  |
| User ID   | Elementos comunes                     |  |
| Level     | " <ĺtem y resumen>" (página 22-62)    |  |
| Screen    |                                       |  |
| Parts ID  |                                       |  |
| Comment   |                                       |  |
|           | Configuración de contraseña: Pass Chg |  |
| Action    | Iniciar sesión : Iniciar la sesión    |  |
|           | Cerrar sesión : Cerrar sesión         |  |

| Elementos  | Descripción                                                           |  |
|------------|-----------------------------------------------------------------------|--|
| Address    | Ocultado                                                              |  |
|            | Configuración de contraseña: Sobrescribir todo                        |  |
| Sub Info   | Añadir Añadir                                                         |  |
| Sub Into   | Iniciar sesión : Ocultado                                             |  |
|            | Cerrar sesión : Ocultado                                              |  |
| Prev Value | Ocultado                                                              |  |
| Chg Value  | Configuración de contraseña: Ocultado                                 |  |
|            | Iniciar sesión : Ocultado                                             |  |
|            | Cerrar sesión : Cambiar a Número de pantalla (Oculta cuando cambio de |  |
|            | pantalla no es aplicable)                                             |  |

<Interruptor especial (Bloqueo de operación).>

Destino: Configuración de contraseña, Iniciar/cerrar sesión

| Elementos  | Descripción                                                          |  |
|------------|----------------------------------------------------------------------|--|
| Number     |                                                                      |  |
| Date       |                                                                      |  |
| Time       |                                                                      |  |
| User ID    | Elementos comunes<br><sup>©</sup> " <ítem y resumen>" (página 22-62) |  |
| Level      |                                                                      |  |
| Screen     |                                                                      |  |
| Parts ID   |                                                                      |  |
| Comment    |                                                                      |  |
|            | Bloquear y desbloquear: Ope LockRel                                  |  |
| Action     | Bloquear : Bloqueo de operación                                      |  |
|            | Desbloquear : Ope Release                                            |  |
| Address    | Ocultado                                                             |  |
| Sub Info   | Desbloqueo automático: Liberado automático                           |  |
|            | Desbloqueo no automático: Ocultado                                   |  |
|            | * Siempre escondido cuando la acción es desbloqueo                   |  |
| Prev Value | Ocultado                                                             |  |
| Chg Value  | Ocultado                                                             |  |
# <Interruptor especial (Interruptor para la lista de selectores)>

Destino: Cambiar para determinar sub-objetos

| Elementos  | Descripción                                                                                                |
|------------|----------------------------------------------------------------------------------------------------|
| Number     |                                                                                                    |
| Date       |                                                                                                    |
| Time       |                                                                                                    |
| User ID    | Elementos comunes                                                                                          |
| Level      | 🎯 " <ĺtem y resumen>" (página 22-62)                                                                       |
| Screen     |                                                                                                    |
| Parts ID   |                                                                                                    |
| Comment    |                                                                                                    |
| Action     | SlctList Activado - Acción del interruptor funcionado<br>Ejemplo: Activar bit<br>SlctList On - Definir bit |
| Address    | Dirección del interruptor funcionado                                                                       |
| Sub Info   | Sub info del interruptor funcionado                                                                        |
| Prev Value | Valor prev del interruptor funcionado                                                                      |
| Chg Value  | Cambiar valor del interruptor funcionado                                                                   |

## <Interruptor especial (Transferir datos del dispositivo/PLC)>

Destino: Configuración de contraseña, Iniciar/cerrar sesión

| Elementos  | Descripción                          |
|------------|--------------------------------------|
| Number     |                                      |
| Date       |                                      |
| Time       |                                      |
| User ID    | Elementos comunes                    |
| Level      | 🎯 " <ĺtem y resumen>" (página 22-62) |
| Screen     |                                      |
| Parts ID   |                                      |
| Comment    |                                      |
| Action     | Lad Trans                            |
| Address    | Ocultado                             |
| Sub Info   | Ocultado                             |
| Prev Value | Ocultado                             |
| Chg Value  | Ocultado                             |

### <Interruptor especial (Otros)>

Destino: Inicial la aplicación, Salir de WinGP, Restablecer, Fuera de línea

 NOTA
 • Por más detalles, véase la Guía de configuración.

 ☞ "10.15.4 Interruptor especial ■ Función del interruptor" (página 10-75)

| Elementos  |                                                                                                    | Descripción                                                                                      |
|------------|----------------------------------------------------------------------------------------------------|--------------------------------------------------------------------------------------------------|
| Number     |                                                                                                    |                                                                                                  |
| Date       |                                                                                                    |                                                                                                  |
| Time       |                                                                                                    |                                                                                                  |
| User ID    |                                                                                                    |                                                                                                  |
| Level      | Elementos comunes                                                                                    | 2 (mérina 22 62)                                                                                 |
| Screen     | <ul> <li><li><li><li><li><li><li><li><li><li></li></li></li></li></li></li></li></li></li></li></ul> | (pagina 22-62)                                                                                   |
| Parts ID   |                                                                                                    |                                                                                                  |
| Comment    |                                                                                                    |                                                                                                  |
| Action     |                                                                                                    |                                                                                                  |
| Address    | Ocultado                                                                                             |                                                                                                  |
|            | Iniciar la aplicación                                                                                | : Muestra el nombre del EXE ejecutado.<br>Final de la ruta EXE, se visualiza el siguiente texto. |
| Sub Info   | Salir de WinGP                                                                                       | : Ocultado                                                                                       |
|            | Restablecer                                                                                          | : Ocultado                                                                                       |
|            | Fuera de línea                                                                                       | : Ocultado                                                                                       |
| Prev Value | Ocultado                                                                                             |                                                                                                  |
| Chg Value  | Ocultado                                                                                             |                                                                                                  |

#### <Interruptor selector>

NOTA

• Por más detalles, véase la Guía de configuración.

(Figure 10.15.5 Interruptor selector" (página 10-91)

| Elementos | Descripción                                                |
|-----------|------------------------------------------------------------|
| Number    |                                                            |
| Date      |                                                            |
| Time      |                                                            |
| User ID   |                                                            |
| Level     | Elementos comunes                                          |
| Screen    | <ir> <li>Rem y resument</li> <li>(pagina zz-oz)</li> </ir> |
| Parts ID  |                                                            |
| Comment   |                                                            |
| Action    |                                                            |

Sigue

| Elementos  | Descripción                                                                                                    |  |
|------------|----------------------------------------------------------------------------------------------------|--|
| Address    | Muestra una dirección de destino.<br>Dirección de dispositivo externo:[PLC1]*****, [# MEMLINK]****<br>Símbolo : Inicio de la operación<br>Variable : Inicio de la ejecución.<br>Variable del sistema: #H**** #L **** |  |
| Sub Info   | Ocultado                                                                                                    |  |
| Prev Value | Ocultado                                                                                                    |  |
| Chg Value  | ON                                                                                                    |  |

#### <Visualizador de datos>

Destino: entrada de valores o caracteres numéricos y entrada de códigos de barras cuando se usa la visualización de datos con una función de entrada táctil o entrada de código de barras

| Elementos  | Descripción                                                                                                    |  |
|------------|----------------------------------------------------------------------------------------------------|--|
| Number     |                                                                                                    |  |
| Date       |                                                                                                    |  |
| Time       |                                                                                                    |  |
| User ID    |                                                                                                    |  |
| Level      | Elementos comunes                                                                                                    |  |
| Screen     |                                                                                                    |  |
| Parts ID   |                                                                                                    |  |
| Comment    |                                                                                                    |  |
| Action     |                                                                                                    |  |
| Address    | Muestra una dirección de destino.Dirección de dispositivo externo*1:[PLC1]*****, [# MEMLINK]****Símbolo: Inicio de la operaciónVariable: Inicio de la ejecución.Variable del sistema: #H*****, #L*****                                                                                                    |  |
| Sub Info   | Ocultado                                                                                                    |  |
| Prev Value | <ul> <li>Entrada táctil : Muestra el valor numérico o el texto antes de confirmarse la entrada, usando un máximo de 100 caracteres.</li> <li>Entrada de código de barras: Muestra el valor del código de barras anterior usando un máximo de 100 caracteres.</li> <li>NOTA</li> <li>Si la confirmación de la entrada no se ha llevado a cabo, no se obtiene solamente el registro de operaciones del valor</li> </ul> |  |
| Chg Value  | Entrada táctil       : Muestra el valor numérico o el texto después de confirmarse la entrada usando un máximo de 100 caracteres.         Código de barras introducido: Muestra el valor de la entrada de un código de barras usando un máximo de 100 caracteres.                                                                                                    |  |

\*1 Si el tipo de dirección es [Dirección], la dirección visualizada es la dirección de destino visualizada actual ([Dirección base] + [Dirección de desplazamiento]).

# <Visualizador de datos de muestreo (Editar datos)>

Destino: cuando los datos se editan con el visualizador de datos de muestreo

| Elementos  | Descripción       |
|------------|-------------------|
| Number     |                   |
| Date       |                   |
| Time       |                   |
| User ID    |                   |
| Level      | Elementos comunes |
| Screen     |                   |
| Parts ID   |                   |
| Comment    |                   |
| Action     |                   |
| Address    | Ocultado          |
| Sub Info   | Ocultado          |
| Prev Value | Ocultado          |
| Chg Value  | Ocultado          |

# Visualización CSV (Editar datos)

Destino: Cuando los datos de editan con la visualización CSV

| Elementos  | Descripción                                                             |  |
|------------|-------------------------------------------------------------------------|--|
| Number     |                                                                         |  |
| Date       |                                                                         |  |
| Time       |                                                                         |  |
| User ID    |                                                                         |  |
| Level      | Elementos comunes<br><sup>(27)</sup> " <ítem y resumen>" (página 22-62) |  |
| Screen     |                                                                         |  |
| Parts ID   |                                                                         |  |
| Comment    |                                                                         |  |
| Action     |                                                                         |  |
| Address    | Ocultado                                                                |  |
| Sub Info   | Ocultado                                                                |  |
| Prev Value | Ocultado                                                                |  |
| Chg Value  | Ocultado                                                                |  |

#### <Menú del sistema>

Destino: Fuera de línea, Restablecer, Monitor de direcciones, Monitor de lógica, Monitorización del Ladder, Monitor del dispositivo, Inicio de CF, Inicio de USB

| Elementos  | Descripción       |  |
|------------|-------------------|--|
| Number     |                   |  |
| Date       |                   |  |
| Time       | Elementos comunes |  |
| User ID    |                   |  |
| Level      |                   |  |
| Screen     | Ocultado          |  |
| Parts ID   | Ocultado          |  |
| Comment    | Ocultado          |  |
| Action     | Elementos comunes |  |
| Address    | Ocultado          |  |
| Sub Info   | Ocultado          |  |
| Prev Value | Ocultado          |  |
| Chg Value  | Ocultado          |  |

#### <Inicio>

Destino: Inicio la unidad de visualización, inicio por medio de transferencia

| Elementos  | Descripción                                               |  |
|------------|-----------------------------------------------------------|--|
| Number     |                                                           |  |
| Date       | Elementos comunes                                         |  |
| Time       |                                                           |  |
| User ID    | Ocultado                                                  |  |
| Level      | Ocultado                                                  |  |
| Screen     | Ocultado                                                  |  |
| Parts ID   | Ocultado                                                  |  |
| Comment    | Ocultado                                                  |  |
| Action     | Elementos comunes<br>☞ " <ítem y resumen>" (página 22-62) |  |
| Address    | Ocultado                                                  |  |
| Sub Info   | Ocultado                                                  |  |
| Prev Value | Ocultado                                                  |  |
| Chg Value  | Ocultado                                                  |  |

| NOTA | • No se registra en el Registro de operaciones cuando los datos se transmiten  |
|------|--------------------------------------------------------------------------------|
|      | desde la pantalla de transferencia del archivo de proyecto en el menú offline. |

## <Fuera de línea>

Destino: trancisión fuera de línea (el menú contextual en WinGP está incluido), recuperación del estado fuera de línea

| Elementos | Descripción                                                                                            |  |
|-----------|----------------------------------------------------------------------------------------------------|--|
| Number    |                                                                                                    |  |
| Date      | Elementos comunes                                                                                      |  |
| Time      | " <ĺtem y resumen>" (página 22-62)                                                                     |  |
| User ID   |                                                                                                    |  |
| Level     | Transición offline: Muestra el nivel durante la operaciónRecuperación del estado offline: Muestra el 0 |  |
| Screen    | Ocultado                                                                                               |  |
| Parts ID  | Ocultado                                                                                               |  |
| Comment   | Ocultado                                                                                               |  |
| Action    | Elementos comunes<br>☞ " <ítem y resumen>" (página 22-62)                                              |  |
| Address   | Ocultado                                                                                               |  |

| Elementos  | Descripción        |
|------------|--------------------|
| Sub Info   | Nombre de la tabla |
| Prev Value | Ocultado           |
| Chg Value  | Ocultado           |

<Cambiar de idioma>

Destino: Cambiar de idioma

| Elementos  | Descripción                                                          |  |
|------------|----------------------------------------------------------------------|--|
| Number     |                                                                      |  |
| Date       | Elementos comunes<br><sup>©</sup> " <ítem y resumen>" (página 22-62) |  |
| Time       |                                                                      |  |
| User ID    |                                                                      |  |
| Level      |                                                                      |  |
| Screen     | Ocultado                                                             |  |
| Parts ID   | Ocultado                                                             |  |
| Comment    | Ocultado                                                             |  |
| Action     | Elementos comunes<br>☞ " <Ítem y resumen>" (página 22-62)            |  |
| Address    | Ocultado                                                             |  |
| Sub Info   | Muestra el nombre de la tabla con 30 caracteres o menos.             |  |
| Prev Value | Ocultado                                                             |  |
| Chg Value  | Ocultado                                                             |  |

# ♦ Tiempo para registrar el registro de operaciones

El tiempo que se tarda en registrar el registro de operaciones depende de las funciones a registrar.

# **NOTA** • Respecto a la operación offline, el registro de operaciones empieza a registrarse a partir del momento en que entra en modo offline. El registro no se registra cuando está offline.

#### <Acción de interruptor básica.>

El valor anterior no se registra.

Interruptor de bit

El registro de operaciones sólo se registra para el estado después del cambio. Ejemplo: Cuando "Activado" cambia a "Desactivado", sólo se guarda el registro de "Desactivado".

• Interruptor de palabra El registro de operaciones sólo se registra para el estado después del cambio. Ejemplo: Cuando "100" cambia a "200", sólo se guarda los datos de "200".

Cuando [Detección del panel táctil] es [Detección de activación]

NOTA

• Véase la guía de configuración por detalles sobre los parámetros de [Detección del panel táctil].

<sup>™</sup> "5.17.6 Guía de configuración de [Ajustes del sistema] ♦ Operación" (página 5-155)

• Cuando la acción del interruptor es normal (común para todos los interruptores) El registro se registra activando el interruptor. Respecto a Momentáneo, el registro de los valores de datos se lleva a cabo cuando el estado es Activado o Desactivado.

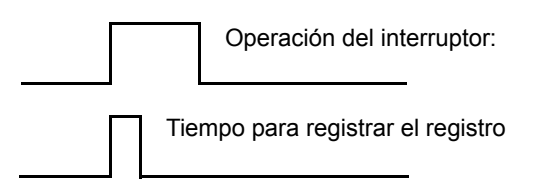

- Cuando se define Retardo de activación o Retardo de desactivación El registro de operaciones empieza a registrar una vez transcurrido el tiempo de retardo.
- Cuando se define Doble pulsación El registro de operaciones empieza a registrar cuando se habilita a doble pulsación.

Cuando [Detección del panel táctil] es [Detección de desactivación]

• Cuando la acción del interruptor es normal (común para todos los interruptores) El registro se registra desactivando el interruptor. Solamente se registran los valores guardados después del cambio.

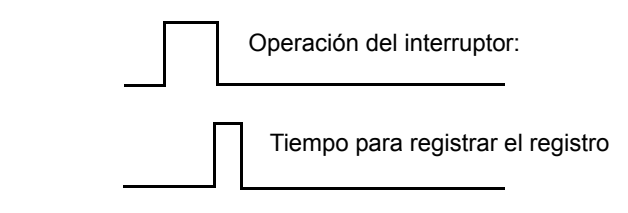

• Cuando se define Doble pulsación El registro se registra al pulsar el interruptor por segunda vez.

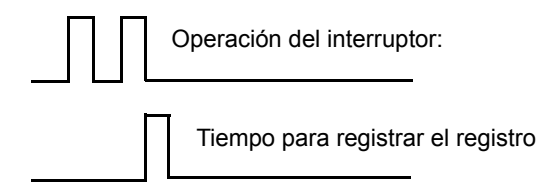

### <Visualizador de datos>

El valor anterior se registra cuando se activa Permitir entrada de datos y los datos del valor cambiado se registran cuando la entrada es fija.

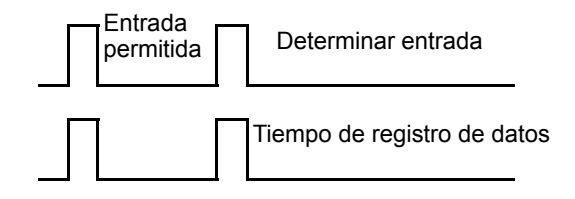

El valor anterior se registra cuando se activa Entrada permitida. Si después de eso se realiza una operación de cancelación, los datos del valor anterior se descartan sin llevar a cabo el registro de las operaciones.

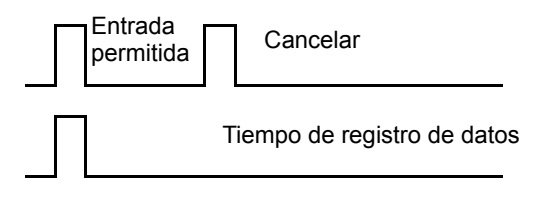

# Guardar el registro de operaciones

El registro de operaciones que ha sido registrado se convierte a un archivo en formato CSV cuando se guarda en la tarjeta CF o almacenamiento USB.

#### <Nombre del archivo>

Los nombres de archivo se guardan con el siguiente formato. OLHHMMSS.csv OL : la abreviatura de un archivo para un registro de operaciones.

HH : Horas MM: Minutos SS : Segundos

Por ejemplo, el registro de operaciones guardado a las 17:03:08 se denomina OL170308.csv

#### <Carpeta de archivos>

Los archivos se guardan automáticamente en formato CSV en la carpeta creada. La carpeta "OPLOG" se crea en la tarjeta CF o almacenamiento USB designado como un destino de almacenamiento, y se crea una carpeta en "OPLOG" en forma diaria.

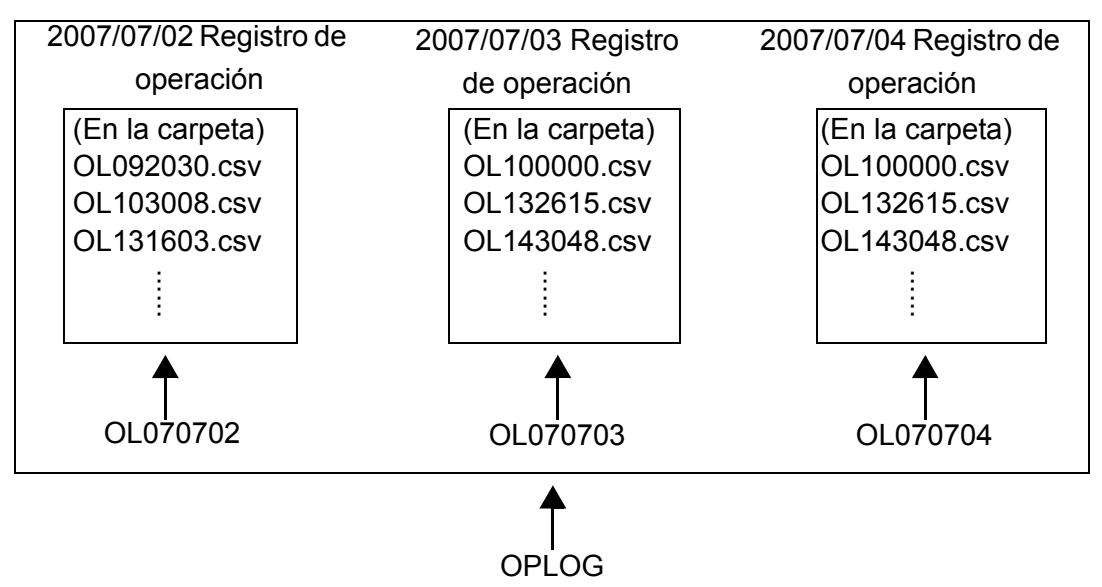

Por ejemplo, la carpeta a guardar y el nombre de archivo del registro de operaciones se guardaron el 13:16:3 el 2 de julio, 2007 \\OPLOG\OL070702\OL131603.csv

| ΝΟΤΑ | • No guarde ningún archivo distinto a los registros de operaciones en la carpeta "OPLOG". |
|------|-------------------------------------------------------------------------------------------|
|      |                                                                                           |

- Los archivos del registro de operaciones pueden mostrarse en la unidad GP usando la visualización CSV.
- <sup>(CP</sup> "25.6 Visualizar/editar datos CSV en pantalla" (página 25-28)

# 22.11 Restricciones

# 22.11.1 Restricciones de contraseñas e IDs

- No se puede editar la ventana de entrada de la contraseña e ID de usuario, ventana de entrada de la contraseña o la ventana de entrada del ID de usuario.
- No se puede introducir una contraseña o ID de usuario desde el dispositivo/PLC.
- No se puede introducir una contraseña o ID de usuario desde el lector de código de barras.
- Cuando se muestre la ventana de entrada de la contraseña (ventana de entrada del ID de usuario) o la ventana de entrada de la contraseña e ID de usuario, si el bit de activación de la ventana local o ventana global al está activado, cierre la ventana de entrada de la contraseña (ventana de entrada del ID de usuario) o ventana de entrada de la contraseña e ID de usuario y después visualícela.
- No configure la opción [Lectura continua] para que los objetos de ventana llamen el nivel de seguridad de la configuración de las pantallas de ventana. La ventana de entrada de la contraseña (ventana de entrada del ID de usuario) y la ventana de entrada de la contraseña e ID de usuario no se muestran en la unidad GP, aun si las configura, y la función de seguridad no se ejecuta.
- Si el nivel de seguridad que no registra una contraseña se define para la pantalla, ésta no se visualizará a menos que introduzca una contraseña o ID de usuario y contraseña con un nivel de seguridad mayor que el de la pantalla.

Si no se registra una contraseña o ID de usuario y contraseña con un nivel de seguridad mayor que el de la ventana que quiere visualizar, no se puede cambiar de pantalla.

Ejemplo 1:Cuando las contraseñas se configuran como se muestra a continuación y la pantalla cambia a una pantalla de nivel 4

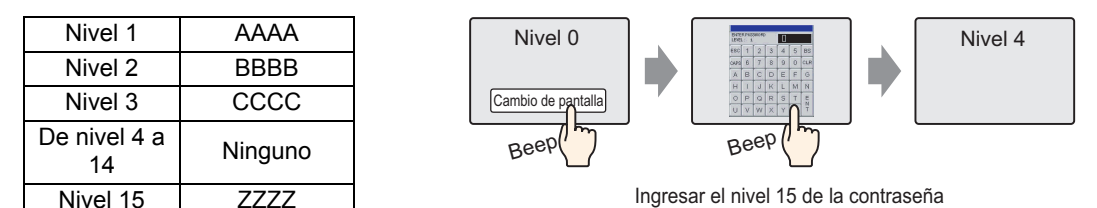

Hay una contraseña superior al nivel 4, entonces se permite el cambio de pantalla.

Ejemplo 2:Cuando las contraseñas se configuran como se muestra a continuación y la pantalla cambia a una pantalla de nivel 4

| Nivel 1            | AAAA    |
|--------------------|---------|
| Nivel 2            | BBBB    |
| Nivel 3            | CCCC    |
| De nivel 4 a<br>15 | Ninguno |

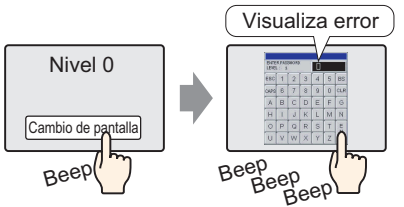

Aun si ha ingresado algo, al presionar la tecla [ESC] se regresará a la pantalla anterior.

No hay una contraseña superior al nivel 4, entonces no se permite el cambio de pantalla.

• En el "Modo de nivel" (No añadir un ID de usuario) no se produce un error, aunque no se haya determinado una contraseña. Sin embargo, si define la misma contraseña, se produce un error.

En el "Modo de ID de usuario" (Añadir ID de usuario), se tiene que definir una contraseña. Se puede definir la misma contraseñan. No obstante, si no se determina un ID de usuario o bien si un ID de usuario se duplica, se produce un error y la configuración no se finaliza.

Si el nivel de seguridad se define para la pantalla que se muestra al inicio después de encender el equipo GP (pantalla inicial), aparece la pantalla inicial, luego se muestra la ventana de entrada de la contraseña o ventana de entrada del ID de usuario y contraseña. Por lo tanto, la pantalla inicial se ejecuta mientras se visualiza la ventana de entrada de la contraseña o ventana de entrada del ID de usuario y contraseña. Además, la ventana de entrada de la contraseña que aparece aquí no se puede cancelar con la tecla [ESC] y la ventana de entrada del ID de usuario y contraseña no se puede cancelar con la tecla [Cancel]. Debe introducir la contraseña o la ID de usuario y contraseña correctamente.

# 22.11.2 Restricciones del interbloqueo global

- Durante el interbloqueo global, las operaciones táctiles en la pantallas se deshabilitan. No obstante, se puede realizar operaciones táctiles normalmente para las siguientes funciones.
  - Visualizar y operar el menú del sistema
  - Visualizar y operar la barra de ajuste de Brillo/Contraste
  - Cambiar la ventana de errores (una línea <=> detalles) y eliminarla
  - Volver del modo de espera (Pantalla desactivada)
  - Operar offline
- Si las funciones o los objetos se pulsan cuando la función táctil ha sido deshabilitada por el interbloqueo global, el avisador táctil no suena y el AUX no se transmite..
- Durante el interbloqueo global, no active el Monitorización del Ladder, Monitor del dispositivo, Monitor de lógica o Monitor de direcciones. Si los activa, no podrá salir de ninguna función de supervisión porque la operación táctil está deshabilitada.

# 22.11.3 Restricciones del registro de operaciones

- No apague el equipo ni saque la tarjeta CF o almacenamiento USB durante la operación de guardado en las mismas. Puede que los datos no se guarden correctamente.
- Si el tamaño del archivo es mayor que la capacidad restante en la tarjeta CF o almacenamiento USB, al archivo no se puede guardar.
- Un registro de operaciones que se ha registrado en SRAM durante la transferencia del proyecto se guarda en la tarjeta CF o almacenamiento USB.
   No obstante, si la tarjeta CF o almacenamiento USB no se encuentra en la unidad GP, o bien si la capacidad restante no es suficiente, los datos del registro de operaciones se eliminarán. Si el proyecto se transfiere desde la pantalla de transferencia de los archivos de proyecto en el menú offline, el registro de operaciones no se guardará en la tarjeta CF o almacenamiento USB.

- Cuando añada datos al archivo CSV existente, hasta 10,000 instancias de datos se pueden añadir a la operación más nueva de registro de archivo. Si el número total de datos del archivo existente y el archivo añadido excede 10,000 instancias, cree un archivo CSV nuevo en vez de añadir datos.
- El registro de operaciones no registra la acción de simulación.
- El registro de operaciones no registra datos cuando el proyecto se transfiere desde la pantalla de transferencia de los archivos de proyecto en el menú offline.
- Cuando la SRAM se llena, los datos se transfieren a la tarjeta CF o almacenamiento USB como una archivo CSV, aun si la condición de ejecución del registro de operaciones está definida como "Cuando el bit está activado".
- No se puede guardar un registro operado de forma remota usando GP-Viewer EX.
- IPC Series no tiene SRAM de respaldo. Por lo tanto, se genera una copia de seguridad de los datos del historial periódicamente. La copia de seguridad se realiza de acuerdo a la frecuencia o el activador designado; por lo tanto, si el equipo se apaga antes de que se genere la copia de seguridad, el registro de operaciones después de la última copia de seguridad no se guardará. El registro de operaciones se volverá a registrar después de la recuperación.

Consulte lo siguiente para ver la configuración del destino para guardar los datos del historial en el equipo IPC Series.

"38.10.1 Guía de configuración del sistema [Ajustes de la unidad de visualización]-[Ajustes del IPC] Configuraciones retentivas de los datos históricos" (página 38-172)

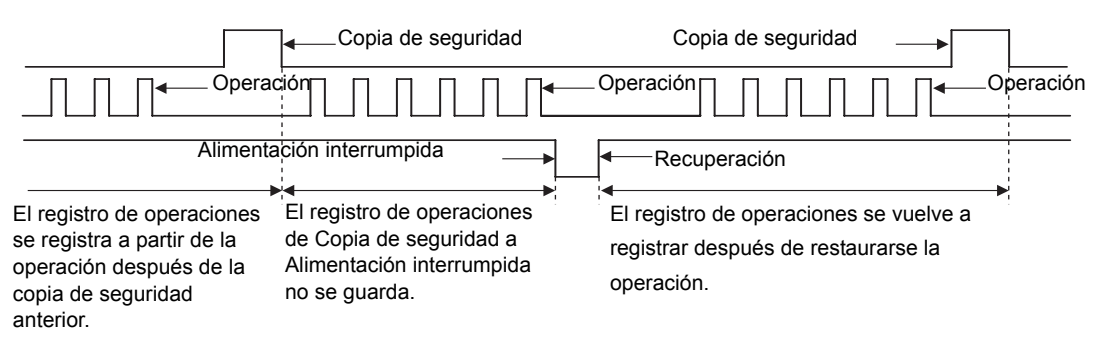

# 22.11.4 Restricciones al configurar nivel de seguridad para cada objeto

• Si el interruptor de iniciar y cerrar sesión se sobreponen entre sí, solo uno de los dos puede funcionar cuando se tocan. Esto también se aplica en el caso donde el interruptor de iniciar sesión y el interruptor de Cambio de pantalla se superponen. No superponga los dos interruptores.

# 22.11.5 Restricciones al Editar la contraseña en línea

• Se necesitará la contraseña si la configuración de seguridad se habilita para las siguientes funciones.

| Funciones que Soportan seguridad                | Condiciones para Seguridad                                                                                 |
|-------------------------------------------------|----------------------------------------------------------------------------------------------------|
| Cambiar al modo offline.                        | Si cambia a offline                                                                                        |
| Monitorización de lógica                        | Al iniciar la monitorización de lógica en la GP                                                            |
| Edición de lógica en línea                      | Al comenzar la monitorización desde GP-Pro EX                                                              |
| Leer datos de GP-Viewer                         | Al conectar GP-Viever a GP                                                                                 |
| Escribir datos de GP-Viewer                     | Al tocar datos desde GP-Viewer<br>(Tocar componentes del interruptor, etc.)                                |
| Ver el contenido del servidor Web               | Si conecta Web Server a GP                                                                                 |
| Leer datos del servidor Web                     | Si se selecciona la vista de un dispositivo de<br>Servidor web<br>Si selecciona una alarma de Servidor web |
| Escribir datos del servidor Web                 | Si escribe valores en la dirección especificada en la vista del dispositivo del Servidor web               |
| Revisar archivos en una carpeta FTP             | Si selecciona transferencia de archivo de Servidor web                                                     |
| Guardar o borrar archivos en una carpeta<br>FTP | Si trata de registrar/borrar archivos a través de la web a través de transferir archivo                    |

Después que se refleja el cambio de contraseña, se puede usar la nueva contraseña. Una vez que ingresa la contraseña (inicia la sesión), después no necesita ingresar la contraseña, excepto:

Para ver el contenido del servidor web, leer datos del servidor web y escribir datos del servidor web, una vez que ha ingresado la contraseña en el servidor, se le reconoce como que ha iniciado. Por lo tanto, no tiene que ingresar la contraseña. Sin embargo, incluso si ha iniciado la sesión, se requiere la autenticación para seguridad toda vez que ve una página HTML y se confirma que los datos de inicialización del servidor web ya existen en la unidad de visualización. Por lo tanto, si se han cambiado o borrado los datos de inicialización de sesión con la función de cambio de contraseña, ocurre error de autenticación al ver la página HTML y se requiere contraseña.

En este caso, ingrese una nueva contraseña para re-iniciar. Esto sucede tanto en modo ID como modo PS.

- Monitorización de lógica Se requerirá contraseña en todo momento, independiente de las configuraciones de GP-Pro Ex.
- Si los datos de la ID del usuario actual se han cambiado o borrado, la ID del poseedor interno se borra y el nivel de seguridad actual se cambia a 0.
- Si la contraseña requerida para el cambio de pantalla y semejante se ha borrado, se hace imposible funcionar sin la seguridad. Sin embargo, se puede usar la contraseña si la contraseña definida tiene un nivel igual o superior que el nivel requerido.